### **BAB III**

### PELAKSANAAN KERJA MAGANG

#### 3.1 Kedudukan dan Koordinasi

Kegiatan program magang di PT. Kompas Gramedia melibatkan 2 *functional unit* Kompas Gramedia yaitu *Corporate Human Resource* dan *Corporate IT & IS*. Keterlibatan 2 *functional unit* ini bertujuan untuk mendukung proses transformasi dari penggunaan sistem ERP SAP yang sudah mapan menjadi penggunaan sistem ERP Odoo yang lebih efisien dan modern dalam sistem *human capital management* Kompas Gramedia. CEO Kompas Gramedia, yaitu Bapak Lilik Oetomo menentukan peran atau tugas untuk *Corporate Human Resource* dan *Corporate IT* & *IS*, yang dimana peran *Corporate Human Resource* adalah merancang dan mengembangkan sistem ERP Odoo berskala *human capital management* sedangkan *Corporate IT* & *IS* berperan sebagai *support* departemen dalam pengembangan sistem ERP Odoo yang dilakukan *Corporate Human Resource*. Dengan demikian direktur *Corporate IT* & *IS* memutuskan untuk memberikan peran tersebut kepada departemen naungannya, yaitu *Corporate Solution Department*. Gambar 3.1 merupakan gambaran pembagian peran atau tugas dalam

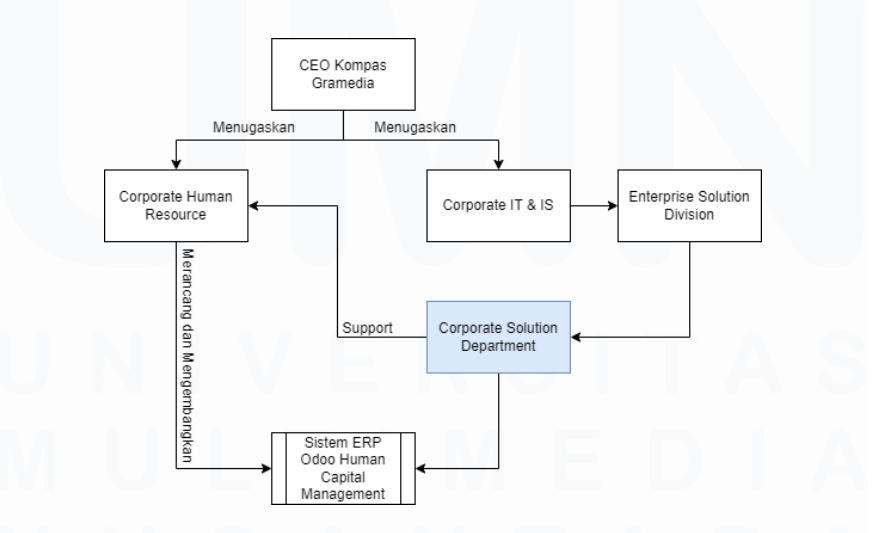

Gambar 3.1 Pembagian Peran atau Tugas dalam Pengerjaan Sistem ERP Odoo oleh CEO Kompas Gramedia

18 PENERAPAN ERP ODOO DALAM TRANSFORMASI SISTEM HUMAN CAPITAL MANAGEMENT..., Luis, Universitas Multimedia Nusantara Corporate Solution Department merupakan salah satu departemen dari divisi Enterprise Solution yang dinaungi oleh Corporate IT & IS. Dalam kedudukannya Corporate IT & IS dipimpin oleh Bapak Cornelius Budianto yang menjabat sebagai direktur Corporate Solution Department. Terdapat general manager yang membantu direktur Corporate Solution Department dalam membuat keputusan, ada 3 general manager dalam Corporate IT & IS yang masing-masing menempati divisi yang ada dalam Corporate Solution Department. Divisi tersebut adalah Enterprise Solution Division, IT Operation Division, dan Customer Facing Platform Division. General manager dibantu oleh manager untuk mengorganisasikan staff secara langsung. Gambar 3.2 merupakan tampilan struktur Corporate IT & IS Kompas Gramedia.

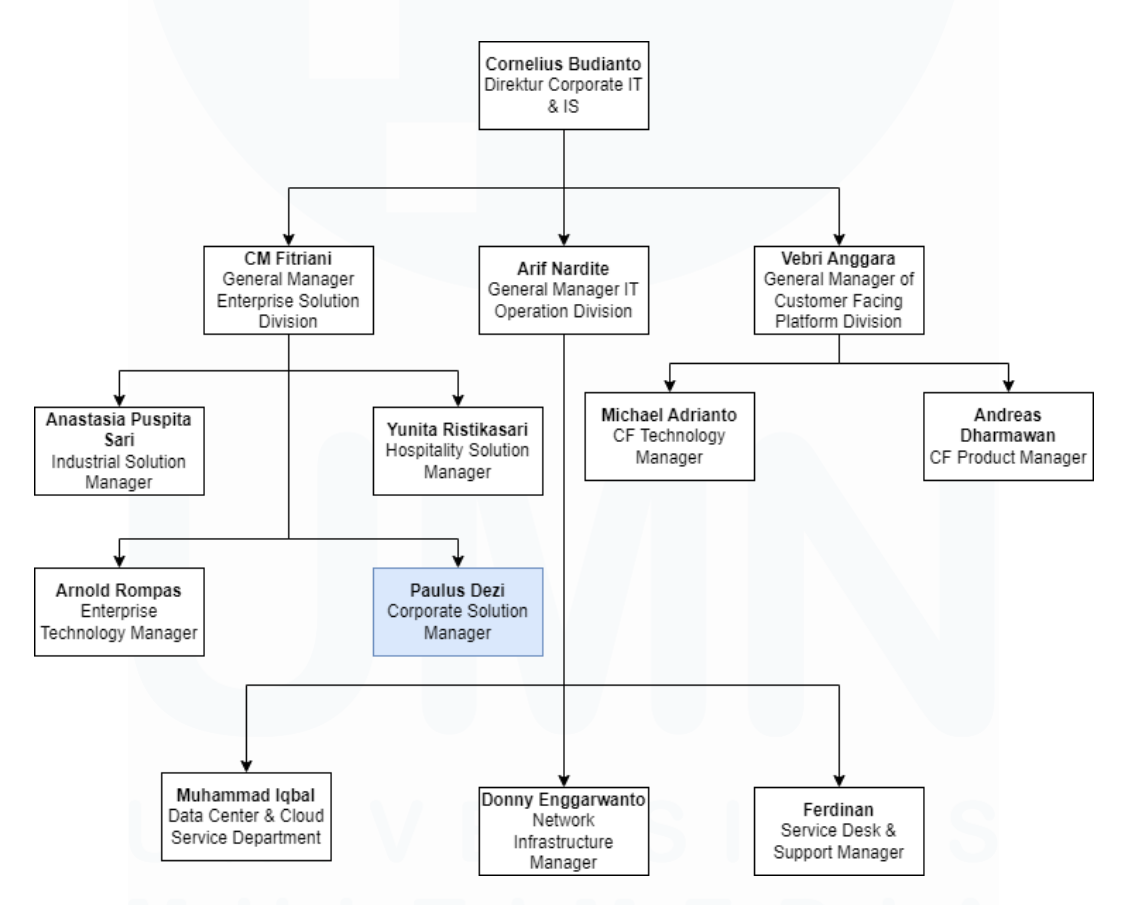

Gambar 3.2 Struktur Corporate IT & IS Kompas Gramedia

Mahasiswa ditempatkan ke dalam Corporate Solution Department sebagai solution analyst, yang dimana departemen ini bertanggung jawab dalam

menyediakan solusi teknologi kepada bisnis perusahaan Kompas Gramedia di berbagai sektor, termasuk percetakan, media, dan industri lainnya dengan tujuan untuk membantu semua kebutuhan bisnis perusahaan dalam memajukan operasional dan pencapaian tujuan *business unit* dan *functional unit* Kompas Gramedia. Selama kegiatan magang, mahasiswa melakukan *testing system, training user*, pembuatan *user manual*, dan docusaurus yang berguna untuk membantu *Corporate Human Resource* mengembangkan sistem *human capital management* Kompas Gramedia. Kegiatan magang mahasiswa juga dibantu oleh *staff Corporate Solution Department* yang terdiri dari Ibu Nikita Yuka Risatriana, Ibu Ayesha, Ibu Delfitri Nanda Irawan, Ibu Pingkan Miranda, dan Bapak Mathias Kevin Lumban Tobing. Bapak Paulus Dezi sebagai *Manager Corporate Solution Department* juga berperan penting sebagai penghubung mahasiswa dengan *Corporate Human Resource* dan pemberi arah kepada mahasiswa dalam proses kerja magang. Gambar 3.3 merupakan struktur anggota *Corporate Solution Department*.

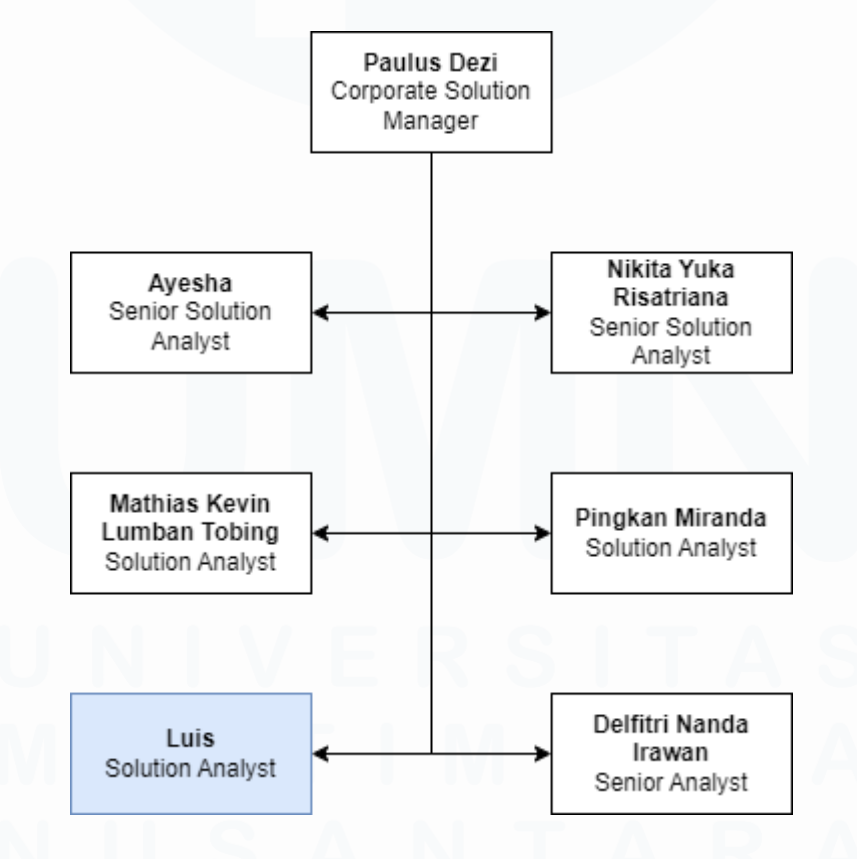

Gambar 3.3 Struktur Anggota Corporate Solution Department

20 PENERAPAN ERP ODOO DALAM TRANSFORMASI SISTEM HUMAN CAPITAL MANAGEMENT..., Luis, Universitas Multimedia Nusantara

#### **3.2 Tugas dan Uraian Kerja Magang**

Selama kegiatan kerja magang berlangsung, mahasiswa mendapatkan tugas utama untuk mendukung proses transformasi ke sistem ERP Odoo *human capital management* Kompas Gramedia. Baik permintaan dari *Corporate Human Resource* dan *Corporate IT & IS* yang merupakan departemen mahasiswa tempati, mahasiswa terima dan lakukan pengerjaan sesuai dengan permintaan yang diberikan. Semua permintaan, mulai dari proses *manual testing, user training*, konfigurasi, dan pembuatan docusaurus, dilakukan dengan tujuan menghasilkan sistem ERP Odoo berskala *human capital management* yang memenuhi *standard* serta *requirement business unit* dan *functional unit* Kompas Gramedia. Bapak Paulus Dezi, selaku manager *Corporate Solution Department* memberikan rincian *job desc* sebagai patokan dalam kegiatan kerja magang yang akan dilakukan mahasiswa, yaitu:

- 1. Melakukan konfigurasi system KG ERP
- 2. Menyiapkan template report KG ERP
- 3. Melakukan pengecekan terkait reporting KG ERP
- 4. Melakukan testing atas setiap pengembangan pada aplikasi KG ERP
- 5. Dokumentasi terkait *user manual* pada aplikasi KG ERP menggunakan *framework* Docusaurus (web-based)
- 6. Dokumentasi terkait teknikal pada aplikasi KG ERP menggunakan *framework* Docusaurus (web-based)

Dengan *job desc* yang telah diberikan oleh *manager Corporate Solution Department*, mahasiswa diberikan waktu untuk dapat mengikuti kegiatan kerja magang di PT. Kompas Gramedia selama 6 bulan, mulai dari tanggal 1 Agustus 2023 hingga 31 Januari 2024. Dalam keterlibatan mahasiswa di proyek transformasi sistem ERP Odoo *human capital management* Kompas Gramedia berlangsung selama 4 bulan, dari tanggal 1 Agustus 2023 hingga 31 November 2023. Gambaran kegiatan mahasiswa dalam kegiatan kerja magang khusus pada proyek transformasi sistem ERP Odoo *human capital management* Kompas Gramedia diperlihatkan dalam tabel 3.1.

| No |   | Jenis Pekerjaan                      | Minggu | Start  | End    |
|----|---|--------------------------------------|--------|--------|--------|
| 1  | • | Bimbingan Perdana membahas           | 1      | 01/08/ | 04/08/ |
|    |   | Proyek yang Sedang Dijalankan        |        | 2023   | 2023   |
|    |   | Corporate Solution Department.       |        |        |        |
|    | • | Melakukan Kegiatan Pembelajaran      |        |        |        |
|    |   | Secara Mandiri, Mengenai Cakupan     |        |        |        |
|    |   | Human Capital Management dan         |        |        |        |
|    |   | Panduan Manual Testing.              |        |        |        |
| 2  | ٠ | Melakukan Manual Testing Terhadap    | 2-8    | 07/08/ | 29/09/ |
|    |   | Website ERP Odoo KG dalam Area       |        | 2023   | 2023   |
|    |   | Human Capital Management dari Sisi   |        |        |        |
|    |   | Not Related to Employee.             |        |        |        |
|    | • | Membuat Dokumentasi dari Hasil       |        |        |        |
|    |   | Manual Testing.                      |        |        |        |
|    | • | Melakukan Kegiatan Pembelajaran      |        |        |        |
|    |   | Secara Mandiri, Mengenai Panduan     |        |        |        |
|    |   | Automation Testing.                  |        |        |        |
|    | • | Melakukan Automation Testing         |        |        |        |
|    |   | Terhadap Salah Satu Sub-Menu         |        |        |        |
|    |   | Website ERP Odoo KG dalam Area       |        |        |        |
|    |   | Human Capital Management dari Sisi   |        |        |        |
|    |   | Not Related to Employee.             |        |        |        |
| 3  | ٠ | Melakukan Briefing, Membahas         | 9      | 02/10/ | 06/10/ |
|    |   | Hasil dari Manual Testing yang Telah |        | 2023   | 2023   |
|    | U | Dilakukan Kepada Corporate Human     |        | A      | 5      |
|    |   | Resource dan Corporate IT & IS.      |        |        |        |
|    | • | Melakukan Manual Testing Terhadap    | : U    |        |        |
|    |   | Website ERP Odoo KG dalam Area       | Δ      | R /    |        |

Tabel 3.1 Kegiatan Kerja Magang yang Dilakukan Mahasiswa Tiap Minggu

|   |   | Human Capital Management dari Sisi |       |        |        |
|---|---|------------------------------------|-------|--------|--------|
|   |   | Related to Employee.               |       |        |        |
|   | • | Membuat Dokumentasi dari Hasil     |       |        |        |
|   |   | Manual Testing.                    |       |        |        |
| 4 | • | Melakukan Briefing, Membahas       | 10-11 | 09/10/ | 17/10/ |
|   |   | Hasil Dari Manual Testing yang     |       | 2023   | 2023   |
|   |   | Telah Dilakukan Kepada Corporate   |       |        |        |
|   |   | Human Resource dan Corporate IT &  |       |        |        |
|   |   | IS.                                |       |        |        |
|   | • | Melakukan Konfigurasi Dalam        |       |        |        |
|   |   | Pembuatan Akun dari Sisi Employee, |       |        |        |
|   |   | Manager, dan Admin Human           |       |        |        |
|   |   | Resource.                          |       |        |        |
|   | • | Melakukan Manual Testing dari      |       |        |        |
|   |   | Backlog yang Diberikan oleh        |       |        |        |
|   |   | Corporate Human Resource.          |       |        |        |
|   | • | Membuat Dokumentasi dari Hasil     |       |        |        |
|   |   | Manual Testing.                    |       |        |        |
| 5 | • | Melakukan Training Kepada User     | 11    | 17/10/ | 20/10/ |
|   |   | dari Corporate Human Resource dan  |       | 2023   | 2023   |
|   |   | Corporate IT & IS.                 |       |        |        |
| 6 | ٠ | Melakukan Set-Up Dev Azure.        | 12    | 23/10/ | 27/10/ |
|   | • | Mengaplikasikan Framework          |       | 2023   | 2023   |
|   |   | Docusaurus.                        |       |        |        |
|   | • | Melakukan Adjustment Node Version  |       |        |        |
|   |   | Sesuai dengan Framework            |       | Α (    | 5      |
|   |   | Docusaurus yang diaplikasikan.     |       |        |        |
|   | • | Membuat User Manual Terkait        | : D   |        |        |
|   | N | Panduan Pengaplikasian Docusaurus. | Δ     | R      |        |

| 7 | • | Melakukan Dokumentasi Docusaurus | 12-16 | 27/10/ | 31/11/ |
|---|---|----------------------------------|-------|--------|--------|
|   |   | Mengenai Menu dan Sub-Menu       |       | 2023   | 2023   |
|   |   | dalam Area Human Capital         |       |        |        |
|   |   | Management.                      |       |        |        |
|   | • | Melakukan Konfigurasi Terkait    |       |        |        |
|   |   | Degrees Untuk Formal Education   |       |        |        |
|   |   | Employee.                        |       |        |        |

Jika dilihat dari tabel 3.1, mahasiswa sempat diberi tugas oleh *Corporate Human Resource* walaupun posisi mahasiswa berada dalam *Corporate IT & IS*. Hal ini sempat dipertimbangkan oleh Bapak Paulus Dezi selaku *manager Corporate Solution Department*, karena tugas yang ada di backlog *Corporate Human Resource* seharusnya menjadi tanggung jawab *Corporate Human Resource* sendiri dan bukan menjadi bagian pekerjaan oleh *Corporate IT & IS*. Karena tugas yang dimiliki *Corporate Human Resource* menumpuk dan *traffic* tugas yang selalu datang, membuat Bapak Paulus Dezi mengizinkan mahasiswa untuk menerima pemberian tugas yang diberikan oleh *manager Corporate Human Resource*.

#### 3.2.1 Activity Diagram Pada Modul yang Terlibat

Activity diagram dibuat dengan tujuan menjelaskan alur modul yang terkait dengan proses manual testing yang dilakukan oleh mahasiswa di website ERP Odoo Kompas Gramedia baik dengan setting Related to Employee ataupun dengan setting Not Related to Employee. Modul yang dibuat activity diagram adalah modul Employee Self Service, Managerial Self Service, HR Self Service, Attandances, Leaves, dan Time Management. Activity diagram yang dibuat melibatkan tiga user dengan role berbeda yang telah dikonfigurasikan dalam website ERP Odoo Kompas Gramedia. User tersebut terdiri dari user dengan role employee, role manager, dan role HR yang memiliki akses yang berbedabeda di tiap modul yang ada dalam website ERP Odoo Kompas Gramedia.

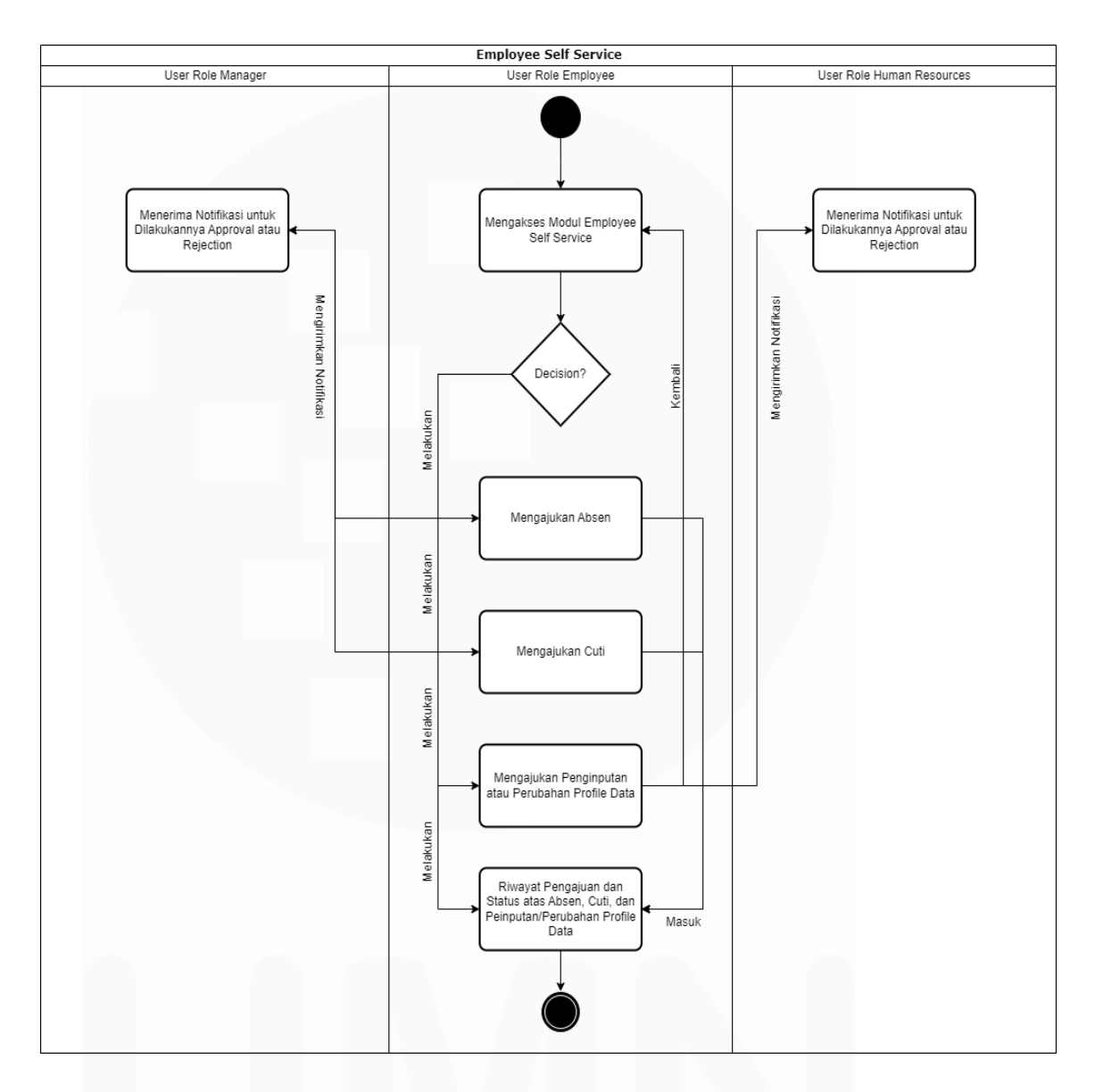

Gambar 3.4 Activity Diagram Employee Self Service

Gambar 3.4 merupakan gambar activity diagram yang menjelaskan alur proses modul Employee Self Service pada website ERP Odoo Kompas Gramedia. Pada modul Employee Self Service, user dengan role employee diberikan akses atau fitur untuk dapat mengajukan absen, cuti, dan penginputan/perubahan profile data pribadinya. Ketika user dengan role employee mengajukan absen atau cuti melalui modul Employee Self Service maka system akan secara langsung mengirimkan notifikasi kepada user dengan role manager untuk dilakukannya approval atau rejection. Sedangkan, ketika *user* dengan *role employee* mengajukan penginputan atau perubahan *profile data* maka *system* akan secara langsung mengirimkan notifikasi kepada *user* dengan *role HR* untuk dapat dilakukannya *approval* atau *rejection*.

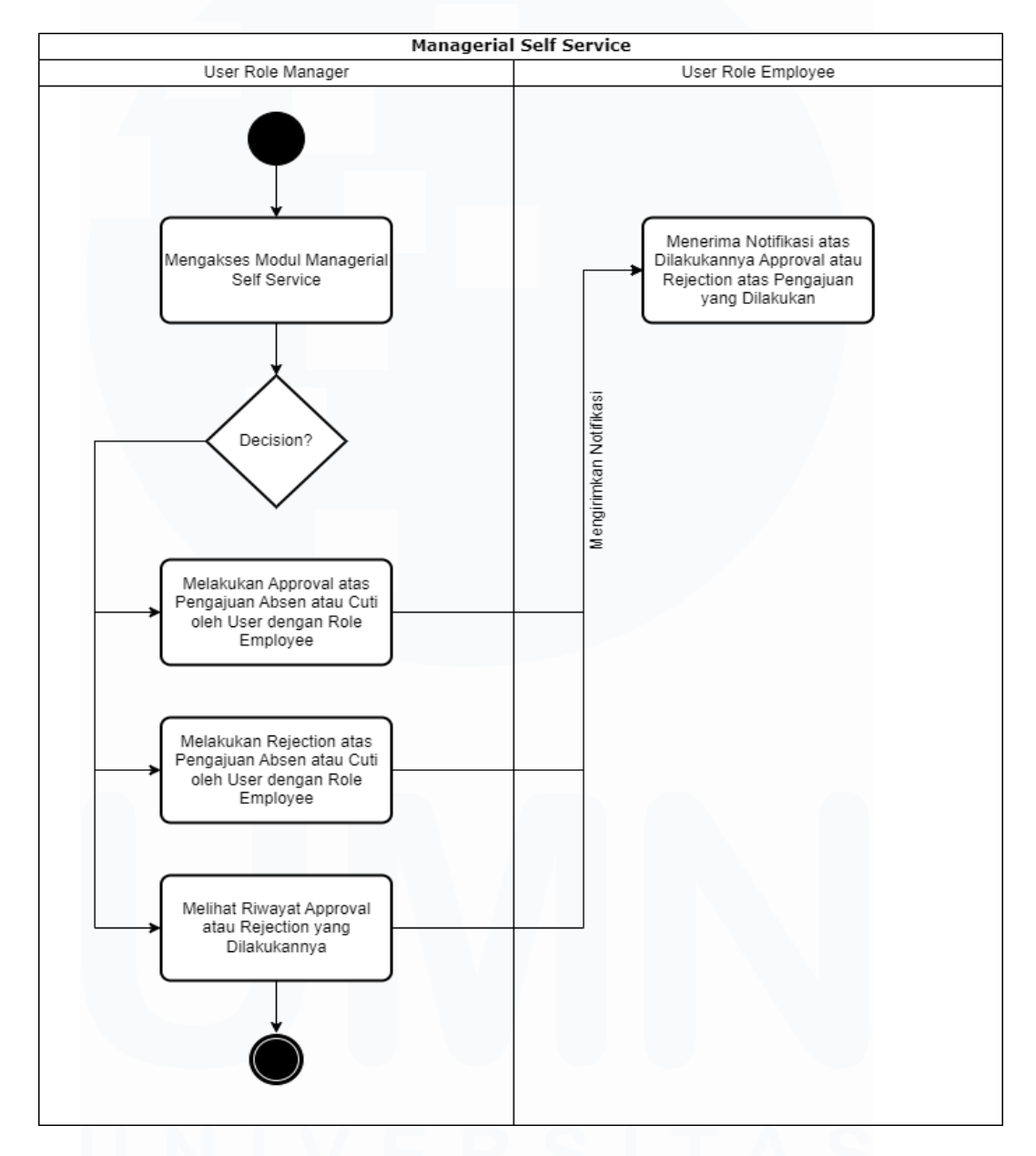

Gambar 3.5 Activity Diagram Managerial Self Service

Gambar 3.5 merupakan gambar activity diagram yang menjelaskan alur proses modul Managerial Self Service pada website ERP Odoo Kompas Gramedia. Pada modul Managerial Self Service, user dengan role manager diberikan akses atau fitur untuk dapat melakukan approval atau rejection atas 26 PENERAPAN ERP ODOO DALAM TRANSFORMASI SISTEM HUMAN CAPITAL MANAGEMENT..., Luis, Universitas Multimedia Nusantara pengajuan cuti atau absen yang dilakukan oleh *user* dengan *role employee* dan dapat melihat riwayat *approval* atau *rejection* yang telah dilakukannya. Setelah *user* dengan *role manager* melakukan *approval* atau *rejection* maka *system* akan mengirimkan notifikasi bahwa status *approval* atau *rejection* sudah diberikan atas pengajuan yang telah dilakukan oleh *user* dengan *role employee*.

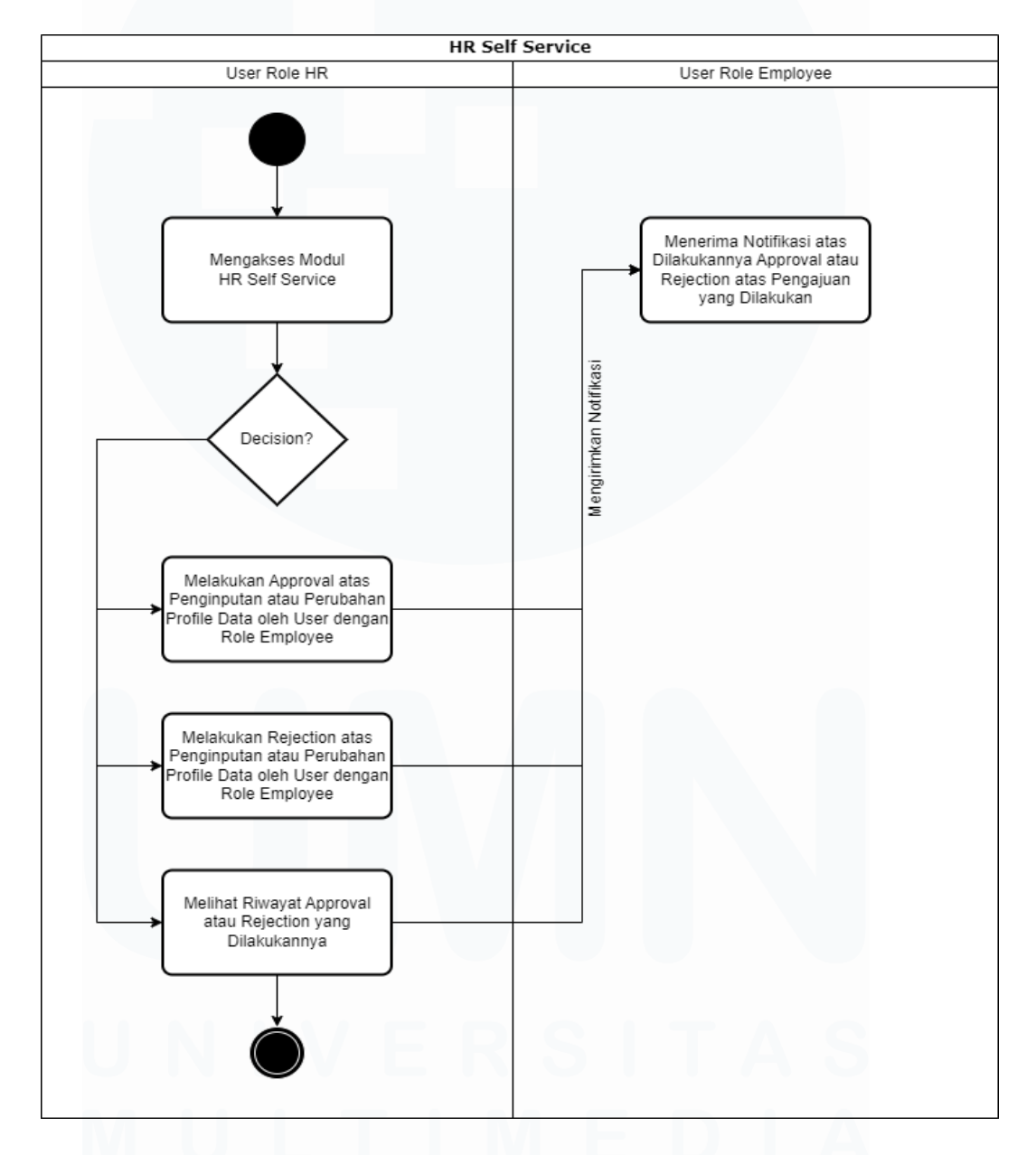

#### Gambar 3.6 Activity Diagram HR Self Service

Gambar 3.6 merupakan gambar *activity diagram* yang menjelaskan alur proses modul *HR Self Service* pada *website* ERP Odoo Kompas Gramedia. Pada 27 PENERAPAN ERP ODOO DALAM TRANSFORMASI SISTEM HUMAN CAPITAL MANAGEMENT..., Luis, Universitas Multimedia Nusantara modul *HR Self Service*, *user* dengan *role HR* diberikan akses atau fitur untuk mengakses modul *HR Self Service* untuk dapat melakukan *approval* atau *rejection* atas penginputan atau perubahan *profile data* yang dilakukan oleh *user* dengan *role employee* dan dapat melihat riwayat *approval* atau *rejection* yang telah dilakukannya. Setelah *user* dengan *role HR* melakukan *approval* atau *rejection* maka *system* akan mengirimkan notifikasi bahwa status *approval* atau *rejection* sudah diberikan atas pengajuan yang telah dilakukan oleh *user* dengan *role employee*.

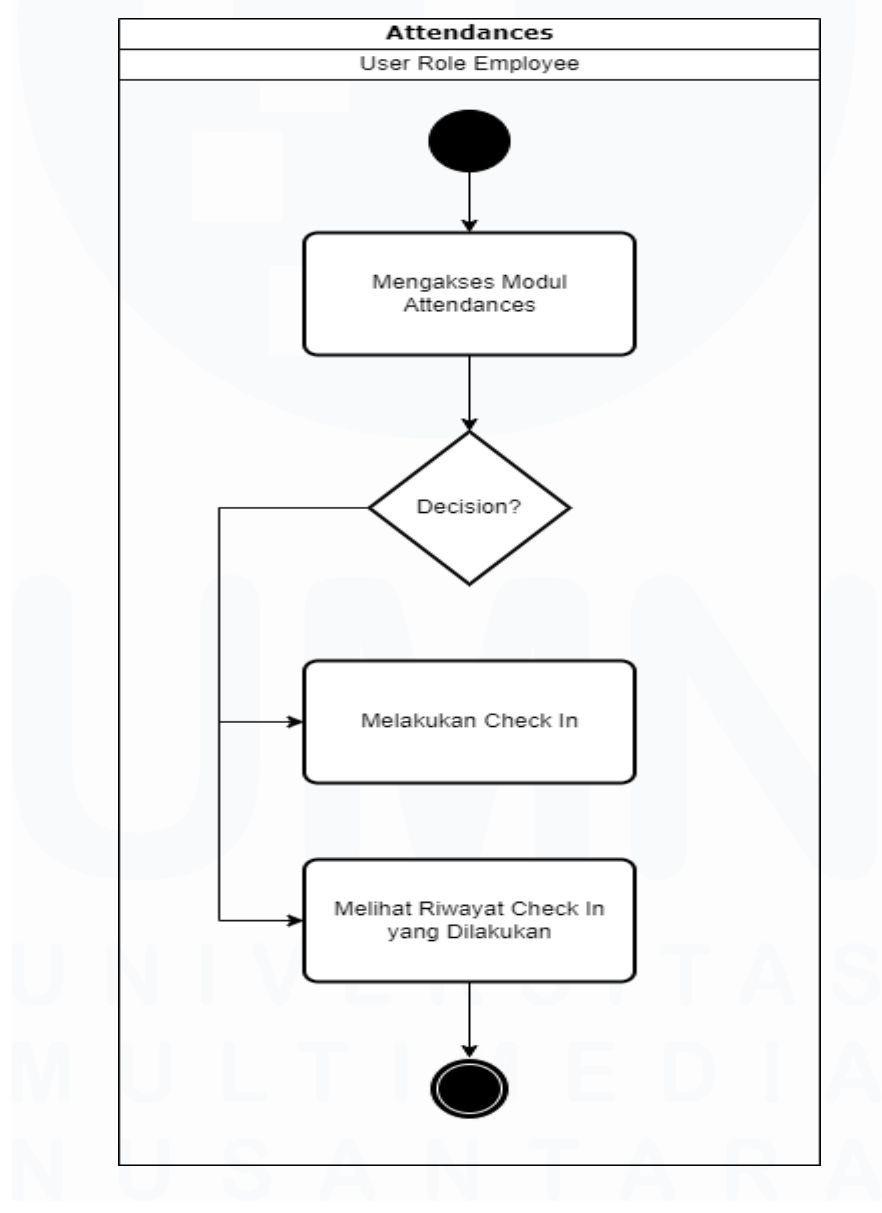

Gambar 3.7 *Activity Diagram Attendances* 28

PENERAPAN ERP ODOO DALAM TRANSFORMASI SISTEM HUMAN CAPITAL MANAGEMENT..., Luis, Universitas Multimedia Nusantara

Gambar 3.7 merupakan gambar *activity diagram* yang menjelaskan alur proses modul *Attendances* pada *website* ERP Odoo Kompas Gramedia. Pada modul *Attendances, user* dengan *role employee* diberikan akses atau fitur untuk dapat *mengakses modul Attendances* yang dimana mereka dapat melakukan *Check In,* sebagai petanda sudah melakukan absen masuk kerja dan dapat melihat riwayat *Check In* yang telah dilakukannya.

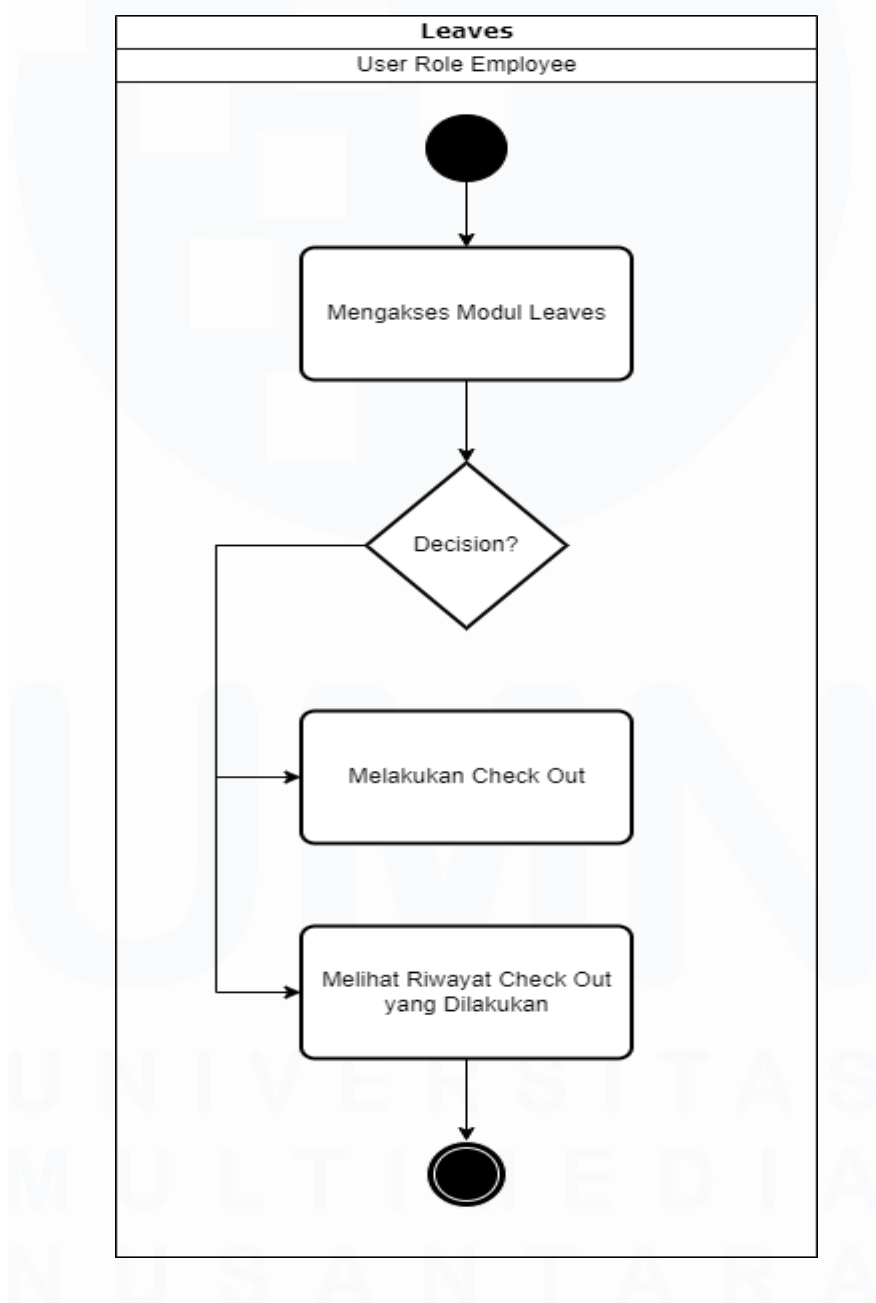

Gambar 3.8 Activity Diagram Leaves

29 PENERAPAN ERP ODOO DALAM TRANSFORMASI SISTEM HUMAN CAPITAL MANAGEMENT..., Luis, Universitas Multimedia Nusantara

Gambar 3.8 merupakan gambar *activity diagram* yang menjelaskan alur proses modul *Leaves* pada *website* ERP Odoo Kompas Gramedia. Pada modul *Leaves, user* dengan *role employee* diberikan akses atau fitur untuk dapat *mengakses modul Leaves* yang dimana mereka dapat melakukan *Check Out,* sebagai petanda sudah melakukan absen pulang kerja dan dapat melihat riwayat *Check Out* yang telah dilakukannya.

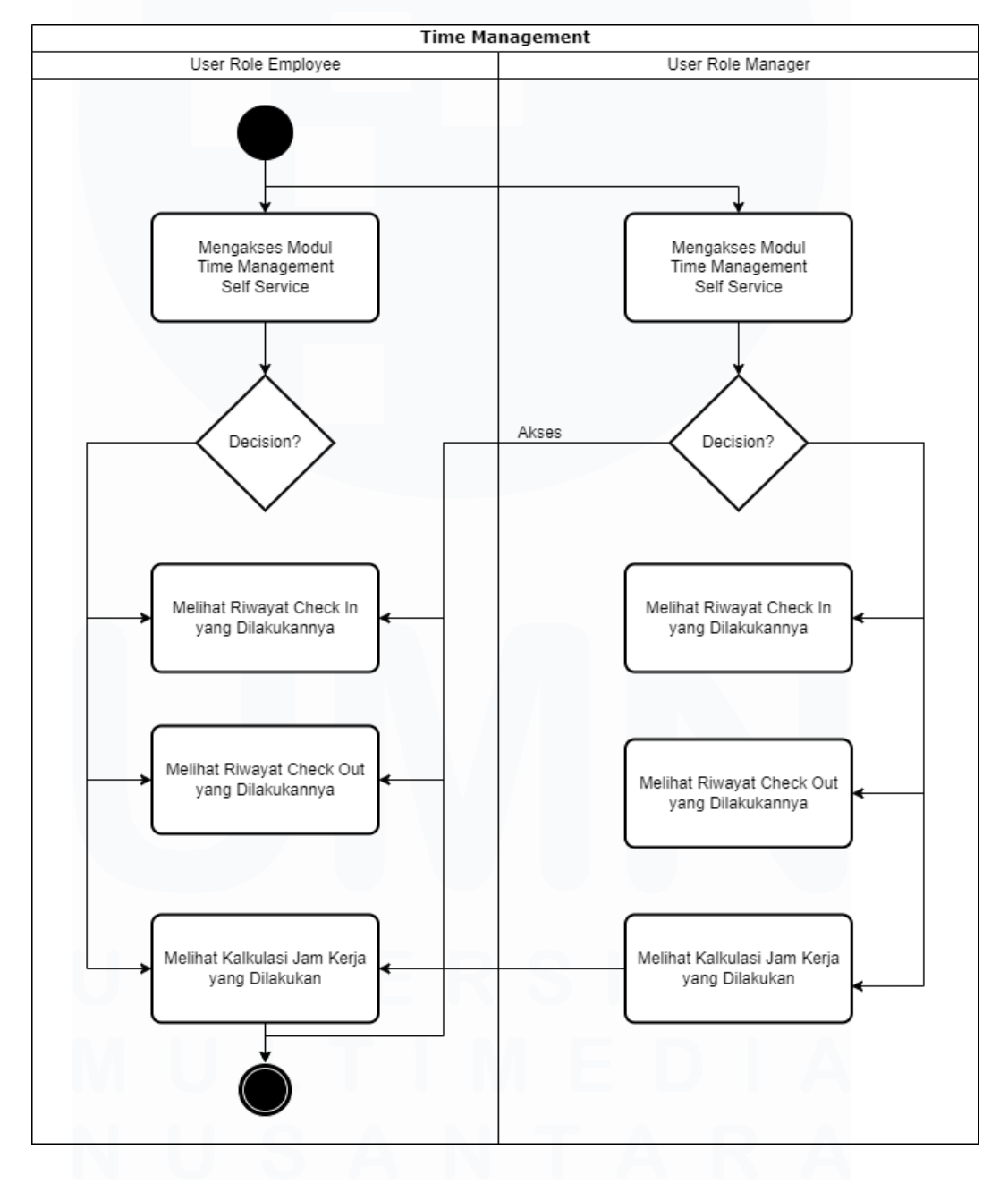

Gambar 3.9 Activity Diagram Time Management

30

PENERAPAN ERP ODOO DALAM TRANSFORMASI SISTEM HUMAN CAPITAL MANAGEMENT..., Luis, Universitas Multimedia Nusantara

Gambar 3.9 merupakan gambar activity diagram yang menjelaskan alur proses modul Time Management pada website ERP Odoo Kompas Gramedia. User dengan role employee dan manager dapat mengakses modul Time Management. Pada modul Time Management, user dengan role employee diberikan akses untuk melihat riwayat Check In dan Check Out yang telah dilakukan, serta dapat melihat kalkulasi jam kerja yang telah dilakukannya. Sedangkan user dengan role manager dapat melihat riwayat Check In dan Check Out yang dilakukan user dengan role employee yang bersifat bawahannya, serta dapat melihat kalkulasi jam kerja yang telah dilakukannya

# 3.2.2 Bimbingan Perdana dan Melakukan Kegiatan Pembelajaran Secara Mandiri (Minggu Pertama)

Pelaksanaan kerja magang di PT. Kompas Gramedia dilaksanakan pada minggu pertama, yang dimulai dari mahasiswa melakukan perkenalan terhadap seluruh karyawan dalam *Corporate IT & IS* Kompas Gramedia yang terbagi atas 3 divisi utama yaitu *Enterprise Solution Division, IT Operation Division,* dan *Customer Facing Platform Division*. Karyawan yang ditempatkan dalam *Corporate IT & IS* berjumlah 106 karyawan, yang terbagi atas *role* direktur, *general manager, manager,* dan *staff*. Setelah dilakukannya perkenalan, mahasiswa menerima sambutan dari Bu CM Fitriani, selaku *general manager Enterprise Solution Division*. Sambutan yang diberikan bermakna memberi semangat kepada mahasiswa dalam melakukan kegiatan kerja magang di perusahaan Kompas Gramedia, yang merupakan salah satu perusahaan besar di Indonesia.

Setelah dilakukan perkenalan dan menerima sambutan, dilakukan bimbingan perdana dengan Bapak Paulus Dezi, selaku *manager Corporate Solution Department* dan Ibu Nikita Yuka Risatriana, selaku supervisor mahasiswa. Bimbingan perdana dilakukan di ruangan *orange*, salah satu dari empat ruangan *meeting* yang terdapat di kantor *Corporate IT & IS* Kompas Gramedia. Dalam bimbingan perdana, dilakukan *briefing* yang membahas

struktur organisasi dalam Corporate IT & IS dan membahas proyek yang sedang dijalankan oleh Corporate Solution Department, yaitu proyek transformasi dari sistem ERP SAP Kompas Gramedia ke sistem ERP Odoo. Peran Corporate Solution Department dalam proyek transformasi ke penggunaan sistem ERP Odoo KG adalah menjembatani komunikasi antara business unit dengan functional unit Kompas Gramedia, memastikan sistem yang dibuat functional unit sesuai dengan keinginan user, dan melakukan user training atas sistem yang telah dibuat oleh functional unit. Berhubung mahasiswa merupakan bagian dari Corporate Solution Department, Bapak Paulus Dezi memberikan tugas utama kepada mahasiswa untuk mendukung proses transformasi dari sistem ERP SAP ke ERP Odoo berskala Human Capital Management. Selama bimbingan perdana, Ibu Nikita Yuka Risatriana juga memberikan tugas untuk dilakukan di minggu pertama, yaitu melakukan pembelajaran mandiri terkait komponen yang terdapat dalam sistem human capital management dan cara melakukan manual testing serta dokumentasi terhadap aplikasi berbasis website.

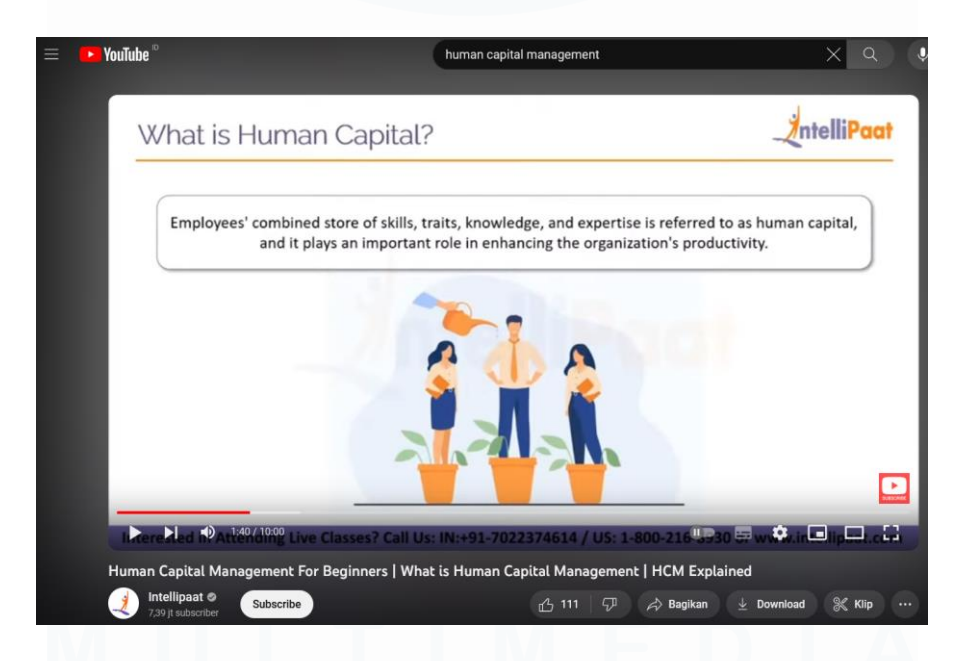

Gambar 3.10 Youtube Human Capital Management Course

Kegiatan pembelajaran mandiri terkait komponen yang terdapat dalam sistem *human capital management* memanfaatkan media internet, seperti 32 PENERAPAN ERP ODOO DALAM TRANSFORMASI SISTEM HUMAN CAPITAL

MANAGEMENT..., Luis, Universitas Multimedia Nusantara

penggunaan platform Google dan Youtube. Dalam pemanfaatan platform Youtube, dilakukan kegiatan pembelajaran video *online course* yang berjudul *Human Capital Management for Beginners* sesuai tampilan pada gambar 3.10. Video ini menjelaskan bahwa *human capital management* adalah metode yang digunakan perusahaan untuk dapat melakukan perekrutan, manajemen, *development*, dan mengoptimalkan sumber daya manusia dengan tujuan meningkatkan nilai/kualitas sumber daya manusia pada suatu perusahaan.

Sedangkan dalam pemanfaatan platform Google, dilakukan kegiatan pembelajaran melalui artikel dan jurnal yang ditemukan. Salah satu media artikel yang ditemukan yang membahas mengenai *human capital management* adalah Kuncie. Dalam artikel Kuncie menjelaskan mengenai tugas dan pentingnya *sistem human capital management* dalam suatu perusahaan, seperti efisiensi kinerja dan peningkatan kepuasan karyawan [6]. Gambar 3.11 merupakan tampilan artikel Kuncie yang membahas *human capital management* dari segi tugas dan perannya.

| 🞗 kuncie 🤇       | A Cari                               | Kuncie<br>Jago                           | ~         | Kuncie<br>Executive | ~           | Kuncie<br>Komplit | ~ | Kunci<br>Bisnis |
|------------------|--------------------------------------|------------------------------------------|-----------|---------------------|-------------|-------------------|---|-----------------|
| bagi karyawan    | tersebut, sekaligus menjadi ba       | asis untuk menilai kinerja               | karyawa   | n.                  |             |                   |   |                 |
| 6. Efisiensi k   | (inerja Karyawan deng                | an Teknologi                             |           |                     |             |                   |   |                 |
| Meski tidak sel  | alu berhubungan langsung de          | ngan pekerjaan tiap karya                | wan, tim  | Human Capital M     | /anagen     | nent              |   |                 |
| bertanggung ja   | wab pula atas kualitas dan efi       | isiensi kinerja karyawan da              | alam pe   | rusahaan. Maka d    | ari itu, ti | m Human           |   |                 |
| Capital Manage   | ement memiliki kapasitas dan         | wewenang untuk mengop                    | otimasi k | kinerja karyawan.   | Salah sa    | tunya dengan      |   |                 |
| bantuan teknol   | ogi, seperti aplikasi optimasi p     | proses pekerjaan, atau ap <mark>l</mark> | ikasi pe  | ndukung analisis    | atau pen    | catatan data.     |   |                 |
| Pentingr         | iya Human Capite                     | al Managemen                             | t         |                     |             |                   |   |                 |
| Keberadaan Hu    | uman Capital Management ter          | ntunya bukan tanpa tujuan                | . Sebual  | n perusahaan san    | gat mem     | nbutuhkan         |   |                 |
| keberadaan Hu    | uman Capital Management aga          | ar bisa menjaga kinerja, ku              | alitas, d | an wellbeing tiap   | karyawa     | nnya. Untuk       |   |                 |
| uraian lebih del | tailnya, simak di bawah ini!         |                                          |           |                     |             |                   |   |                 |
| 1. Merekrut      | Talenta yang Tepat                   |                                          |           |                     |             |                   |   |                 |
| Human Capital    | Management memahami keb              | outuhan tim dan bisa meny                | aring ta  | lenta dengan tepa   | at dan ce   | pat, sehingga     |   |                 |
| perusahaan bis   | sa meng-hire talenta yang sesu       | uai dengan kultur perusah                | aan dan   | job description ya  | ing dibut   | uhkan.            |   |                 |
| 2. Memberil      | kan Rangkaian Orienta                | si atau Onboarding                       | yang      | Sesuai Kebutu       | han         |                   |   |                 |
| Sehubungan de    | engan poin selanjutnya, tim Hu       | uman Capital Managemen                   | t juga m  | emahami perspel     | ktif karya  | awan baru,        |   |                 |
| sehingga tahu    | apa saja poin <i>onboarding</i> yang | g perlu disampaikan. Tujua               | innya ag  | lar karyawan baru   | tersebu     | t bisa mulai      |   |                 |
| bekerja dengar   | n efektif secepatnya.                |                                          |           |                     |             |                   |   |                 |

Gambar 3.11 Artikel Kuncie Mengenai Human Capital Management

Dalam kegiatan pembelajaran *manual testing*, kegiatan pembelajaran dibantu oleh salah satu karyawan *corporate solution department*, yaitu Ibu Delfitri Nanda Irawan. Ibu Delfitri menjelaskan bahwa *manual testing* 

dilakukan dengan tujuan untuk menemukan *issue/bug* dalam suatu fitur atau sistem yang telah dibuat oleh tim *developer IT* Kompas Gramedia dengan tujuan untuk memandu tim *developer IT* menciptakan sistem yang diinginkan *user*. Selain itu, Ibu Delfitri memperlihatkan file Excel yang berisikan dokumentasi dari hasil *manual testing* yang telah dilakukannya, dimaksudkan untuk membantu mahasiswa mengerti format penulisan dokumentasi dari hasil *manual testing* yang telah dilakukan terhadap suatu sistem atau fitur. Gambar 3.12 merupakan tampilan dokumentasi dari hasil *manual testing* yang telah dilakukan Ibu Delfitri.

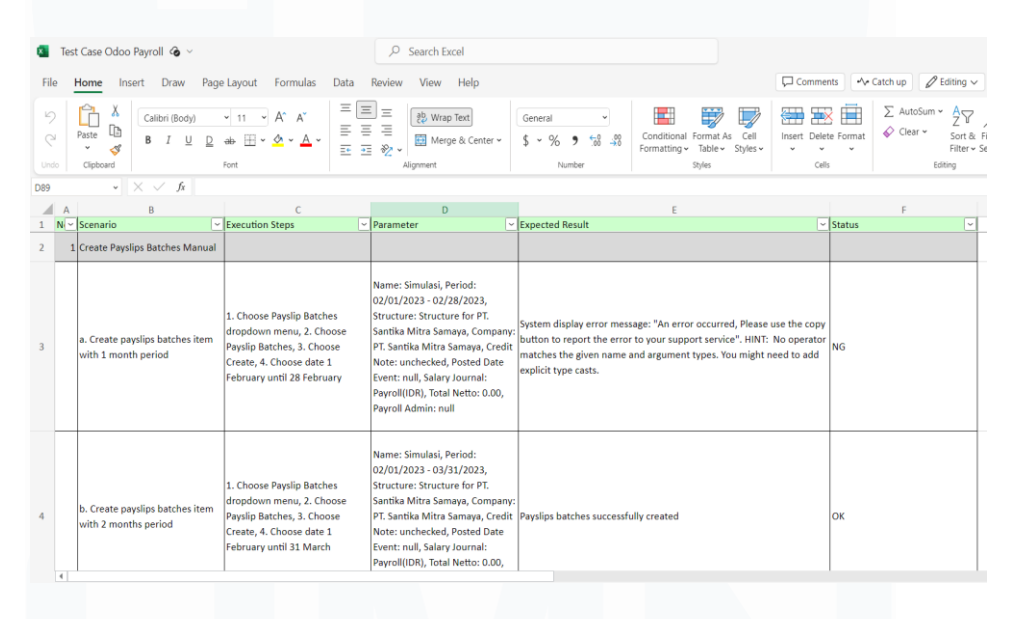

Gambar 3.12 Dokumentasi Hasil Manual Testing oleh Ibu Delfitri

Ibu Delfitri juga menjelaskan bahwa terdapat 5 kolom yang wajib disediakan dalam membuat *documentation*. 5 kolom tersebut adalah kolom *Scenario, Execution Step, Parameter, Expected Result,* dan kolom *Status.* Kolom *Scenario* menggambarkan kejadian/kasus yang dilakukan *analyst* pada saat melakukan *testing* terhadap suatu fitur. Pada kolom *Execution Step* menggambarkan langkah-langkah untuk menuju atau mencapai kejadian/kasus sesuai dengan *Scenario* yang telah dilakukan. Pada kolom *Parameter* menggambarkan *variable* atau data yang dimasukkan di suatu fitur dalam beberapa *Scenario*. Pada kolom *Expected Result* menggambarkan hasil atau output yang diberikan di beberapa Scenario. Kolom Status menggambarkan keadaan sesuai atau tidaknya atas Scenario yang terjadi, sesuai atau tidaknya Status bergantung pada demand user atau alur proses yang terjadi di beberapa sistem. Isi kolom Status hanya terdapat dua pilihan yaitu OK dan NG. OK (All Correct) menandakan alur proses pada Scenario yang telah dilakukan sudah benar atau tepat, sedangkan NG (Not Good) menandakan alur proses pada Scenario belum tepat. Alur proses yang belum tepat bisa dikarenakan adanya issue seperti bug atau penetapan system yang tidak sesuai dengan demand user. Pada gambar 3.13 menampilkan salah satu contoh gambaran 5 kolom yang wajib ditetapkan pada documentation serta pilihan yang ada pada kolom Status.

| N - | Scenario *                                                                     | Execution Steps 🔹 | Parameter * | Expected Result                                                                                                    | Status |
|-----|--------------------------------------------------------------------------------|-------------------|-------------|----------------------------------------------------------------------------------------------------|--------|
| 1   | Attendance Machine                                                             |                   |             |                                                                                                    |        |
|     | a. Export button more than<br>one in main page                                 |                   |             | Export button had same function                                                                                                    | NG     |
|     | b. Choose export button                                                        |                   |             | That will automatically download excel                                                                                                    | OK     |
|     | c. Choose option/setting<br>button                                             |                   |             | That's button will show dropdown menu and provide search<br>textbox for filtering features                                                               | ок     |
|     | d. Four CLub Spoked Asterisk<br>logo                                           |                   |             | Four CLub Spoked Asterisks can be found in the Setting button<br>and the main text in the table can change their position following<br>the User settings | ок     |
|     | e. Choose magnifying glass<br>logo on search bar                               |                   |             | Show/hide Filters, Group By, or Favourite button when user<br>choose/click magnifying glass logo                                                         | ок     |
|     | f. Add custom feature let user<br>search what they want                        |                   |             | Add custom feature provide on Filters button and Group By<br>button                                                                                      | ок     |
|     | g. Delete logo at Add Custom<br>Filter features serve as hide<br>dropdown menu |                   |             | Dropdown menu on Add Custom Filter Feature not be display                                                                                                | ок     |
|     | h. Save Current Search<br>feature let user filter text                         |                   |             | While user use/type text in Save Current Search feature, the<br>system will automatically bring the input text into the search bar                       | ок     |
|     | i. Choose Import button                                                        |                   |             | The system will bring user to the Import page of Attendance<br>Machine                                                                                   | ок     |
|     | j. Choose create button                                                        |                   |             | The system will bring user to the Create page of Attendance                                                                                              | ОК     |

Gambar 3.13 Lima Kolom Documentation dan Field Status

# 3.2.3 Melakukan Testing HCM dengan Setting Not Related to Employee dan Dokumentasi (Minggu Kedua Hingga Minggu Kedelapan)

Setelah dilakukan kegiatan pembelajaran mandiri, pada minggu kedua, Ibu Nikita Yuka Risatriana memberikan tugas untuk melakukan *manual testing* dalam *website* ERP Odoo Kompas Gramedia. *Manual testing* dalam *website* ERP Odoo Kompas Gramedia difokuskan pada skala *human capital management*. Sehingga proses *manual testing* dalam *website* ERP Odoo Kompas Gramedia hanya melibatkan *menu Employee Self Service, Attendance, Managerial Self Service, HR Self Service, Time Management*, dan *Leaves*. Ibu Nikita mempersiapkan akun untuk *website* ERP Odoo KG dengan *setting not related to employee. Manual testing* dengan *setting not related to employee* 35

PENERAPAN ERP ODOO DALAM TRANSFORMASI SISTEM HUMAN CAPITAL MANAGEMENT..., Luis, Universitas Multimedia Nusantara dilakukan dengan tujuan untuk memastikan batasan yang ditetapkan kepada *user* dengan *role* bukan *employee* atau dengan tujuan untuk menemukan *issue/bug* yang tidak sesuai dengan alur bisnis pada menu berskala *human capital management*. Walaupun alur bisnis menu *website* ERP Odoo KG berskala *human capital management* tidak diberikan atau diajarkan kepada mahasiswa, mahasiswa sudah memiliki pengetahuan berskala *human capital management* dari hasil pembelajaran mandiri yang dilakukan pada minggu pertama kerja magang dan dari pengalaman mahasiswa dalam kegiatan kerja magang sebelumnya. Tampilan *website* ERP Odoo Kompas Gramedia pada *menu Employee Self Service, Attendance, Managerial Self Service, HR Self Service, Time Management*, dan *Leaves* yang merupakan bagian dari *Human Capital Management* ditampilkan dalam gambar 3.14.

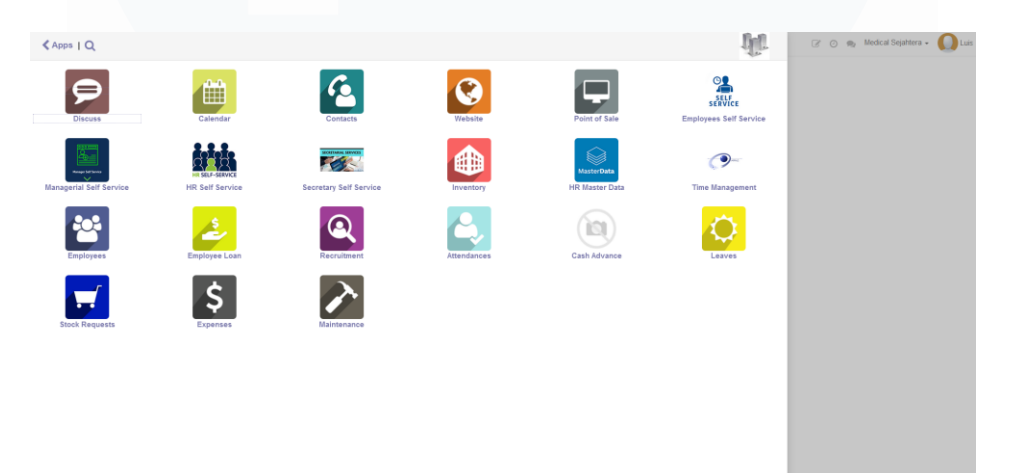

Gambar 3.14 Tampilan Website ERP Odoo KG Dengan Setting Not Related to Employee

#### **3.2.3.1 Manual Testing Modul Attendance**

Dalam proses *manual testing* pada *website* ERP Odoo KG berskala *human capital management* dengan *setting not related to employee*, dilakukan pengerjaan terhadap modul *attendance* terlebih dahulu. Dimana modul *attendance* berfungsi untuk memberikan kemudahan kepada karyawan Kompas Gramedia untuk dapat melakukan *check in/out* dan pengajuan izin untuk tidak bekerja secara *onsite* tetapi masih dalam status bekerja, seperti *working from home* dan dinas kota. *Manual testing* yang dilakukan pada modul *attendance* bertujuan untuk memastikan batasan

PENERAPAN ERP ODOO DALAM TRANSFORMASI SISTEM HUMAN CAPITAL MANAGEMENT..., Luis, Universitas Multimedia Nusantara yang diberikan kepada *user* dengan *setting not related to employee* sudah tepat, seperti diberikan fitur peringatan batasan. Tujuan lainnya adalah untuk memastikan fitur yang ada dalam modul *attendance* sudah tepat dan memastikan tidak ada *issue* atau *bug* yang terjadi dalam modul *attendance*. Dalam modul *attendance* dengan *setting not related to employee* terdapat 6 menu sebagai acuan *manual testing* dilakukan. Menu tersebut adalah *Attendance Machine, Attendance Regularization, Check In/Check Out, Configuration, Manage Attendance,* dan *Reporting*.

Hasil *manual testing* yang dilakukan pada menu *Attendance Machine*, ditemukan tiga *issue*. *Issue* pertama adalah adanya *export button* yang lebih dari satu di halaman utama, padahal *export button* memiliki *same function* untuk melakukan *export file*. *Issue* kedua adalah tidak adanya *textbox* yang tersedia pada *field last attendance*. *Issue* ketiga adalah tidak adanya *textbox* yang tersedia pada *field last operational*. *Issue* kedua dan ketiga sangat *critical* karena membuat *user* tidak dapat melakukan pengisian pada *field* yang tersedia. Fitur yang dibatasi untuk *user* dengan *setting not related to employee* pada menu *Attendance Machine*, seperti fitur pemilihan pada *button Machine ATT* telah ditetapkan dengan memunculkan *pop-up message error* yang bertuliskan "*can only be accessed by the person concerned*" seperti yang ditampilkan pada gambar 3.15. Tampilan *button export* lebih dari satu pada menu *Attendance Machine* Machine ditampilkan pada gambar 3.16.

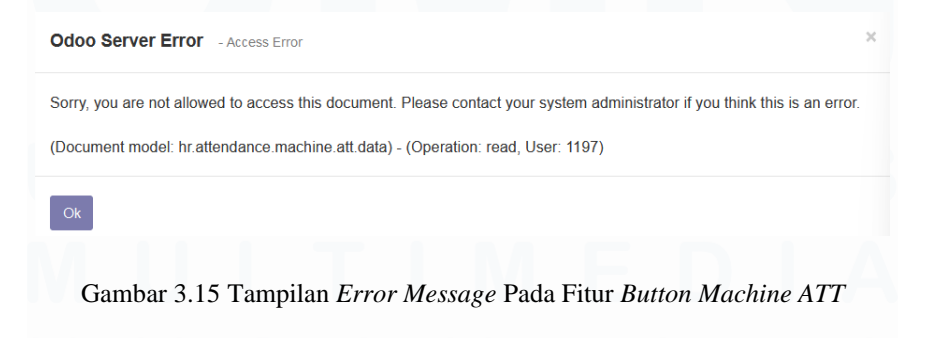

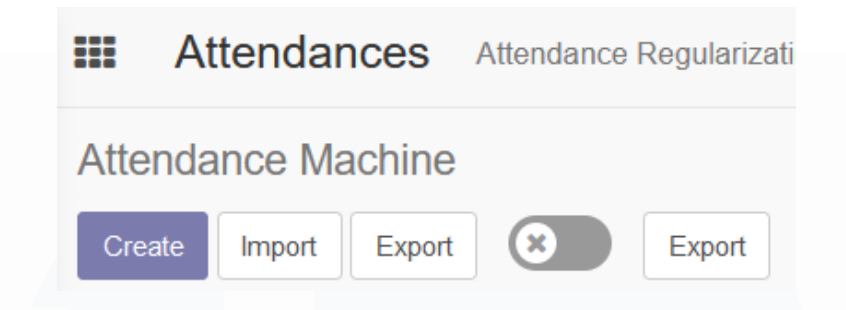

Gambar 3.16 Button Export Lebih Dari Satu

Pada menu Attendance Regularization, terdapat 2 sub-menu yaitu Request Regularization dan Regularization Approval. Hasil manual testing pada sub-menu Request Regularization dan Regularization Approval ditemukan lima issue. Issue pertama adalah adanya export button yang lebih dari satu di halaman utama. Issue kedua adalah behavior button cancel yang mengarahkan user ke halaman utama Odoo Server Kompas Gramedia dan bukan mengarahkan ke halaman utama menu Attendance Regularization. Issue ketiga adalah tidak adanya interaksi pada button discard, yang membuat button tersebut hanya sebagai dekorasi dan tidak ada nilai guna. Issue keempat adalah adanya typo pada list pilihan di field Regularization Category Reason, yang dimana pada pilihan Company Tour menjadi Company Toor. Gambar 3.17 menunjukkan typo yang terjadi pada field Regularization Category Reason. Issue kelima ditemukan pada salah satu fitur yang dibatasi untuk user dengan setting not related to employee pada sub-menu Request Regularization, yaitu pada saat dilakukan interaksi pada Attendance Regularization Request hyperlink muncul pop-up error tetapi bukan error dari segi role user melainkan dari segi code. Gambar 3.18 menampilkan pop-up error yang muncul ketika dilakukannya interaksi pada Attendance Regularization Request hyperlink.

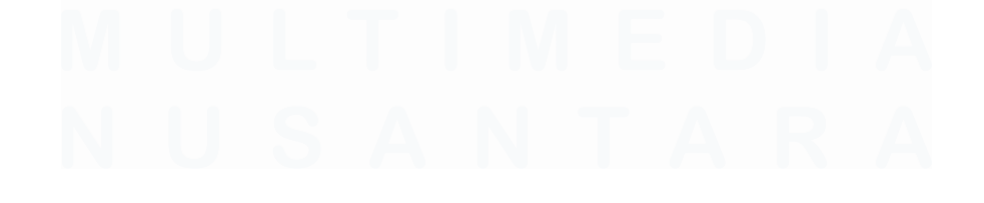

38 PENERAPAN ERP ODOO DALAM TRANSFORMASI SISTEM HUMAN CAPITAL MANAGEMENT..., Luis, Universitas Multimedia Nusantara

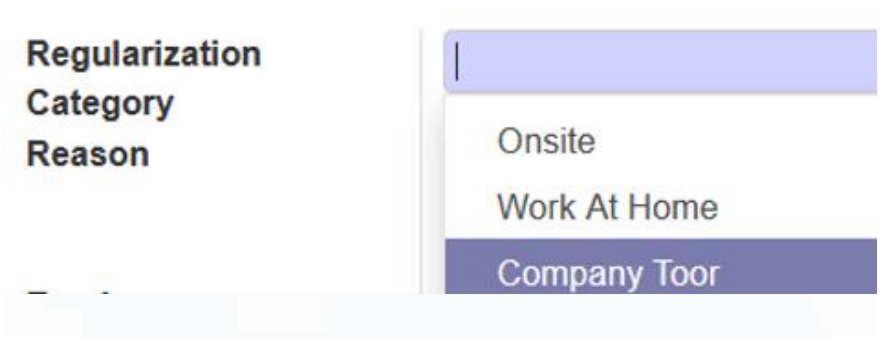

Gambar 3.17 Typo Pada Salah Satu List Regularization Category Reason

| Odoo Client Error                                                                                                    |                                  | × |
|----------------------------------------------------------------------------------------------------|----------------------------------|---|
| An error occurred<br>Please use the copy button to report the error to your support service.                                                                                                    | Copy the full error to clipboard |   |
| See details                                                                                                    |                                  |   |
| <pre>select_view@https://kg-pms-odoo-dev1.mykg.id/web/content/46990-6cbbbed/web.assets_backend.js:499:565 restorw@https://kg-pms-odoo-dev1.mykg.id/web/content/46090-6cbbbed/web.assets_backend.js:499:565 dodoclass.extend/c/prototype_inmae]@https://kg-pms-odoo-dev1.mykg.id/web/content/44533-ef63282/web.assets_comon.js:382:665 Defermed/thmc/c/d(bttps://kg-pms-odoo-dev1.mykg.id/web/content/44533-ef63282/web.assets_backend.js:431:405 Defermed/thmc/c/d(bttps://kg-pms-odoo-dev1.mykg.id/web/content/44533-ef63282/web.assets_common.js:796:299 ad@https://kg-pms-odoo-dev1.mykg.id/web/content/44353-ef63282/web.assets_common.js:796:299 ad@https://kg-pms-odoo-dev1.mykg.id/web/content/44353-ef63282/web.assets_common.js:802:664</pre> | mmon.js:3816:488                 |   |

Gambar 3.18 Error Message Hasil Interaksi dengan ARR hyperlink

Hasil manual testing pada menu Check In/Check Out ditemukan satu issue. Issue tersebut adalah tidak ada pop-up error message yang ditampilkan yang menjelaskan alasan kenapa halaman utama Check In/Check Out hanya menampilkan text "could not find employee linked to user" Issue ini diperkuat dengan demand manager Corporate Solution Department yang menginginkan untuk diberikan pop-up message yang menjelaskan alasan tidak bisa digunakannya suatu fitur, sub menu, atau menu untuk user dengan setting not related to employee. Gambar 3.19 menampilkan halaman utama Check In/Check Out.

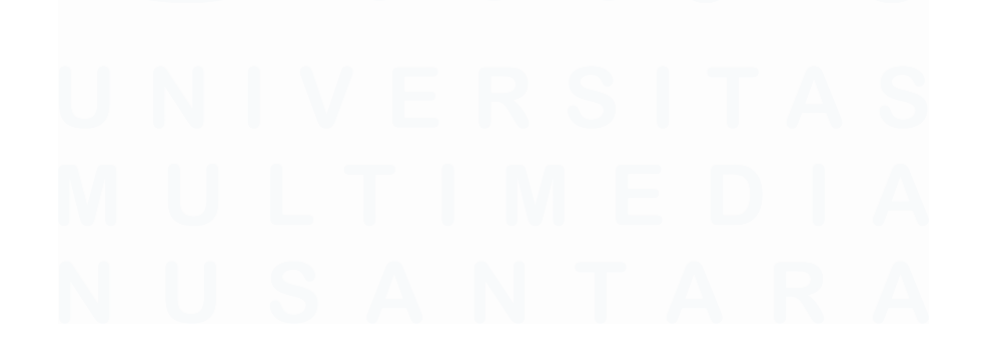

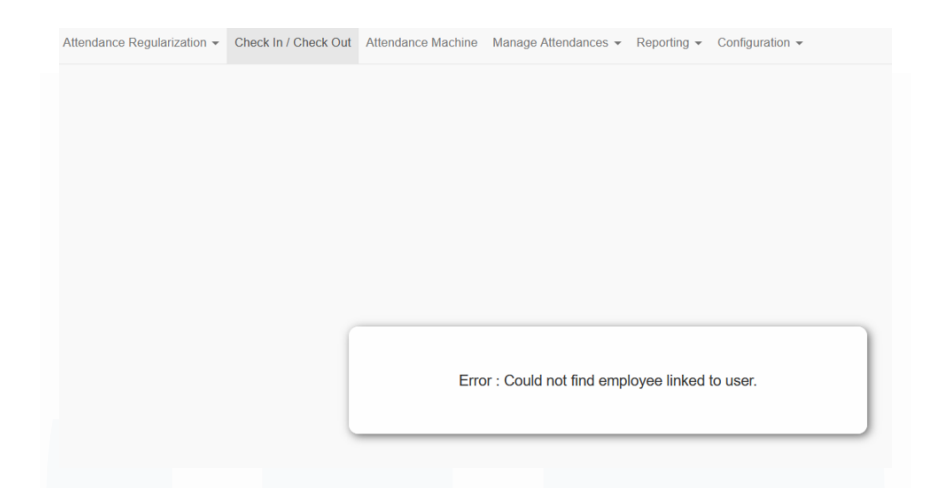

Gambar 3.19 Halaman Utama Check In/Check Out

Pada menu *Configuration*, terdapat 2 sub-menu yaitu *Configuration* dan *Reasons*. Hasil *manual testing* pada sub-menu *Configuration* tidak ditemukan adanya *issue*. Sedangkan hasil *manual testing* pada sub-menu *Reasons* ditemukan *issue* pada halaman utama, yang dimana terdapat *button export* lebih dari satu. Terdapat batasan yang diberikan pada salah satu fitur di sub-menu *Configuration* dan sudah ditetapkan dengan baik, dari sistem memberikan fitur pemberian pop-up *error message* karena *setting user not related to employee* Ketika user melakukan interaksi pada *Configuration* menu. Gambar 3.20 menampilkan *pop-up error message* yang diberikan ketika *user* melakukan interaksi pada *Configuration menu*.

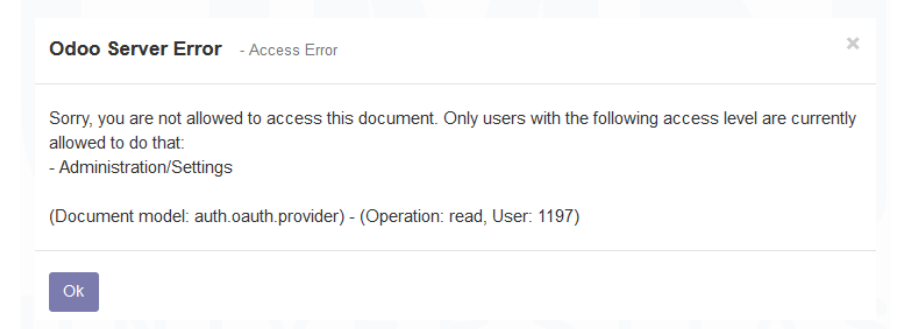

Gambar 3.20 Error Message Pada Configuration Menu

Pada menu Manage Attendance, terdapat 3 sub-menu yaitu Attendance, Employee, dan Kiosk Mode. Hasil manual testing pada sub-menu Attendance ditemukan satu issue yaitu adanya button export yang lebih dari satu pada halaman utama *Attendance*. Hasil *manual testing* pada sub-menu *Attendance* dan *Kiosk Mode* tidak ditemukan adanya *issue* dari segi *behavior* di beberapa fitur. *Button export* yang lebih dari satu pada halaman utama sub-menu *Attendance* ditampilkan dalam gambar 3.21.

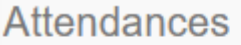

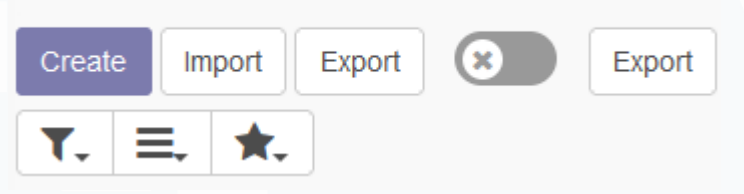

Gambar 3.21 Button Export Pada Sub Menu Attendance

Pada menu *Reporting*, terdapat 2 sub-menu yaitu *Attendance Report* dan *Paid Attendance Report*. Hasil *manual testing* pada sub-menu *Attendance Report* dan *Paid Attendance Report* ditemukan satu *issue* yaitu *Position*, *Office Location*, dan *Employee Dropdown Menu* terkadang tidak memuat list pilihan untuk *user*, walaupun database *Employee*, *Position* dan *Office Location* telah dikonfigurasikan. Gambar 3.22 menunjukkan tampilan Employee dropdown menu yang tidak memuat list pilihan dan gambar 3.23 menunjukkan tampilan *Employee dropdown* menu yang memuat list pilihan.

| Attendance Rep         | ort        |         |  |
|------------------------|------------|---------|--|
| <b>Report Filters:</b> |            |         |  |
|                        |            |         |  |
| Start Date             | 08/12/2023 | •       |  |
| End Date               | 09/12/2023 | •       |  |
|                        |            |         |  |
| Department             |            | •       |  |
| Position               |            | •       |  |
| Office Location        |            | •       |  |
| Employee               |            | •       |  |
|                        | Create a   | nd Edit |  |

Gambar 3.22 Employee dropdown Menu Tidak Memuat List Pilihan

41 PENERAPAN ERP ODOO DALAM TRANSFORMASI SISTEM HUMAN CAPITAL MANAGEMENT..., Luis, Universitas Multimedia Nusantara

| Attendance | Report |
|------------|--------|
|------------|--------|

| Report Filters: |                                         |
|-----------------|-----------------------------------------|
| Start Date      | 08/12/2023 -                            |
| End Date        | 09/12/2023 -                            |
| Department      | 02765_CHR-C & 🗸                         |
| Position        | •                                       |
| Office Location | •                                       |
| Employee        | 419419 - luis test 🔻 🔀                  |
|                 | 123123 - luis                           |
|                 | 123 - luis test                         |
| View Report Can | c 419419 - luis testing Create and Edit |

Gambar 3.23 Employee dropdown Menu yang Memuat List Pilihan

#### **3.2.3.2 Manual Testing Modul Attendance**

Setelah dilakukan manual testing pada menu dan sub-menu yang terdapat pada modul Attendance, dilakukan manual testing pada modul Employee Self Service. Modul Employee Self Service berfungsi untuk memberikan kemudahan bagi karyawan Kompas Gramedia dalam mengelola informasi pribadi, pengajuan cuti, absence, attendance, dan ikut serta dalam program pelatihan. Manual testing yang dilakukan pada modul Employee Self Service bertujuan untuk memastikan batasan yang diberikan kepada user dengan setting not related to employee sudah tepat, seperti diberikan fitur peringatan batasan. Tujuan lainnya adalah untuk memastikan fitur yang ada dalam modul Employee Self Service sudah tepat dan memastikan tidak ada issue atau bug yang terjadi dalam modul Employee Self Service. Dalam modul Employee Self Service dengan setting not related to employee terdapat 6 menu sebagai acuan manual testing dilakukan. Menu tersebut adalah Education, Hospital, OutPatient, Personnel Administration, Time Management, dan Travel.

Pada menu Education, terdapat 2 sub-menu yaitu Education Request dan Education History. Manual testing yang dilakukan pada sub-menu Education Request ditemukan empat issue. Issue pertama adalah adanya button export yang lebih dari satu pada halaman utama Education Request. Issue kedua adalah tidak adanya textbox yang tersedia pada field Manager, PA Admin, Company, dan Department Type yang menyebabkan user tidak dapat melakukan input data pada field yang disediakan. Issue ketiga adalah field Date of Birth yang berfungsi untuk user menentukan tanggal request Education tidak disediakan fitur textbox atau mini calendar feature, sehingga user tidak dapat melakukan pengisian penentuan tanggal request. Issue keempat adalah Degree, Child, dan Period Class/Semester dropdown menu tidak menyediakan list pilihan untuk user, walaupun database Degree, Child, dan Period Class/Semester telah dikonfigurasikan. Gambar 3.24 menampilkan field yang tidak memiliki textbox dan gambar 3.25 menampilkan gambaran mini calendar feature yang dimaksudkan pada issue ketiga.

#### Employee

Manager PA Admin Company Department

| ate of Birth  | 09/02/2 | 023 |     |      |       |     |    |    |
|---------------|---------|-----|-----|------|-------|-----|----|----|
| Gender        | <       |     | Sep | temi | ber 2 | 023 |    | >  |
| leligion      | #       | Su  | Мо  | Tu   | We    | Th  | Fr | Sa |
| lood Type     | 35      | 27  | 28  | 29   | 30    | 31  | 1  | 2  |
| arital Status | 36      | 3   | 4   | 5    | 6     | 7   | 8  | 9  |
| tos           | 37      | 10  | 11  | 12   | 13    | 14  | 15 | 16 |
| les           | 38      | 17  | 18  | 19   | 20    | 21  | 22 | 23 |
|               | 39      | 24  | 25  | 26   | 27    | 28  | 29 | 30 |
| ages          | 40      | 1   | 2   | 3    | 4     | 5   | 6  | 7  |

Gambar 3.24 Field yang Tidak Memiliki Textbox

Gambar 3.25 Mini Calendar Feature

43 PENERAPAN ERP ODOO DALAM TRANSFORMASI SISTEM HUMAN CAPITAL MANAGEMENT..., Luis, Universitas Multimedia Nusantara Manual testing yang dilakukan pada sub-menu History Education ditemukan satu issue. Issue tersebut adalah ditemukannya button export yang lebih dari satu di halaman utama History Education, walaupun button export tersebut memiliki fungsi yang sama. Setelah dilakukan manual testing pada menu Education, dilakukan manual testing pada menu Hospital yang dimana ditemukan satu issue yaitu ditemukan button export yang lebih dari satu di halaman utama menu Hospital.

Pada menu OutPatient terdapat 2 sub-menu yaitu OutPatient Request dan OutPatient History. Manual testing pada sub-menu OutPatient History ditemukan satu issue, yaitu adanya export button yang lebih dari satu dalam halaman utama OutPatient History. Sedangkan, manual testing pada submenu Outpatient Request ditemukan tiga issue. Issue pertama adalah adanya field dan textbox yang tidak terbaca di system, walaupun sudah dilakukan pengisan manual pada textbox di field Employee Family seperti pada gambar 3.26. Pada issue kedua, tidak ada textbox pada field Employee, Department, dan Cost Center Type, hal ini menyebabkan user tidak dapat melakukan pengisian pada *field* yang tertera pada halaman utama OutPatient Request. Issue ketiga adalah manual input sesuai dengan list pilihan yang tersedia pada field Category, dropdown menu pada field Category menyediakan list pilihan Diagnose tetapi ketika dilakukan manual input Diagnose, system tidak dapat membaca. Tampilan Category Field yang tidak dapat terbaca ketika dilakukan manual input sesuai dengan list dropdown menu yang tersedia ditampilkan pada gambar 3.27.

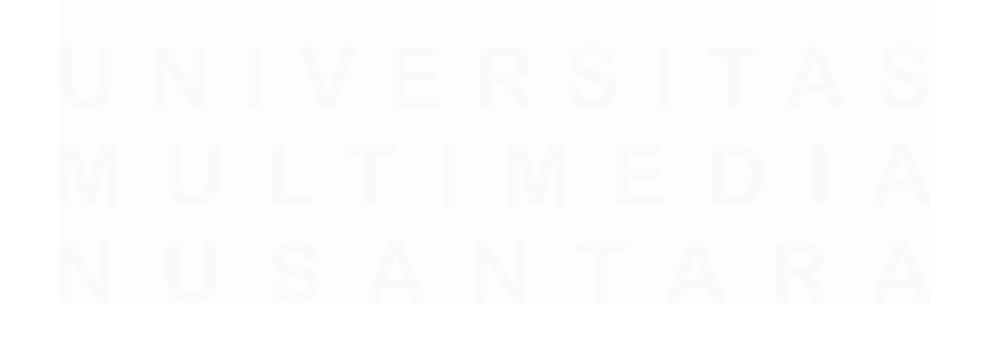

44 PENERAPAN ERP ODOO DALAM TRANSFORMASI SISTEM HUMAN CAPITAL MANAGEMENT..., Luis, Universitas Multimedia Nusantara

|                                                   |            | C O 🧙 🕶 💭                     |
|---------------------------------------------------|------------|-------------------------------|
|                                                   | New        | The following fields are inva |
| Task -                                            |            | Employee     Employee Family  |
| Medical Request                                   | New        |                               |
| Available Pagu                                    | 0          |                               |
| Employee<br>Department<br>Cost Center<br>Currency | IDR        |                               |
| Bill Number                                       | 1234       |                               |
| Bill Date                                         | 08/01/2023 | •                             |
| Is Family                                         |            |                               |
| Employee Eamily                                   |            |                               |

Gambar 3.26 Employee Field yang Tidak Terbaca Pada System

| Category | Diagnos            |
|----------|--------------------|
|          | No results to show |

Gambar 3.27 Manual Input Tidak Terbaca Sesuai List Category yang Disediakan

Pada menu Personnel Administration terdapat 2 sub-menu yaitu Profile dan Personal Data Request. Hasil manual testing pada sub-menu Personal Data Request ditemukan dua issue. Issue pertama adalah terdapat button export yang lebih dari satu di halaman utama Personal Data Request. Issue kedua ditemukan ketika dilakukan interaksi pada button Restore List yang menampilkan pop-up error message dalam bentuk code bukan dikarenakan setting user not related to employee. Sedangkan hasil manual testing pada sub-menu Profile ditemukan tiga issue. Issue pertama adalah ketika dilakukan submit terhadap beberapa field dalam sub-menu Profile, system akan memunculkan error message dalam bentuk error code. Issue kedua adalah tidak adanya textbox pada Department, Job Position, Contract Type, Joining Date, Permanent Date, dan Travel Class field, sehingga user tidak dapat melakukan input data. Issue ketiga adalah tidak adanya edit icon pada field Organizational Assignment, sehingga tidak dapat dilakukan input data pada sub-field Start Date, End Date, Department, Job Position, dan 45

PENERAPAN ERP ODOO DALAM TRANSFORMASI SISTEM HUMAN CAPITAL MANAGEMENT..., Luis, Universitas Multimedia Nusantara *Contract Type*. Gambar 3.28 menampilkan *field Organizational Assignment* yang tidak memiliki *edit icon*.

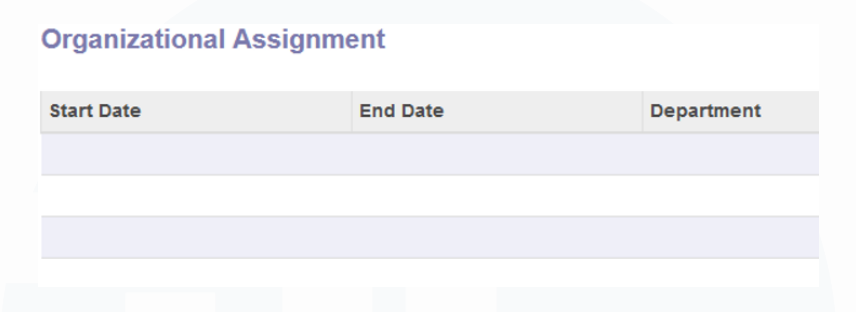

Gambar 3.28 Field Organizational Assignment yang Tidak Memiliki Edit Icon

Hasil manual testing pada menu Time Management ditemukan empat issue. Issue pertama adalah ditemukannya pop-up error message ketika dilakukan interaksi pada button checklist dan beberapa fitur dropdown (Check In/Check Out dropdown menu), pop-up error message berasal dari code system yang bermasalah. Issue kedua adalah terdapat button export yang lebih dari satu pada halaman utama Time Management. Issue ketiga adalah ditemukannya beberapa field yang tidak memiliki textbox, terutama pada field Employee dan PA Admin, yang menyebabkan user tidak dapat melakukan input data di beberapa field yang tidak memiliki textbox. Issue keempat adalah button cancel tidak memiliki behavior atau function untuk kembali atau melalukan cancelation atas pemilihan menu Time Management, yang menyebabkan button cancel hanya sebagai pajangan saja.

Manual testing pada menu Travel dilakukan pada sub-menu Travel yaitu Travel Request dan Travel History. Hasil manual testing pada sub-menu Travel Request dan Travel History ditemukan issue bahwa masing-masing halaman utama pada sub-menu Travel memiliki button export. Selain itu ditemukan issue pada saat dilakukan interaksi pada button save, yang dimana hasil interaksi memunculkan pop-up error message dari segi code system yang telah dibangun.

#### 3.2.3.3 Manual Testing Modul HR Self Service

Setelah dilakukan manual testing pada menu dan sub-menu yang terdapat pada modul Employee Self Service, dilakukan manual testing pada modul HR Self Service. Modul HR Self Service berfungsi untuk memberikan kemudahan bagi admin Human Resource Kompas Gramedia dalam melakukan approval dan rejection atas pengajuan yang dilakukan karyawan Kompas Gramedia. Manual testing yang dilakukan pada modul HR Self Service bertujuan untuk memastikan fitur yang ada dalam modul HR Self Service sudah tepat dan memastikan tidak ada issue atau bug yang terjadi dalam modul HR Self Service. Dalam modul HR Self Service dengan setting not related to employee terdapat 3 menu yang dilakukan manual testing oleh mahasiswa. Menu tersebut adalah Time Management, Personnel Administration, dan Organization Management.

Hasil manual testing pada menu Time Management, Personnel Administration, dan Organization Management ditemukan issue pada beberapa field pada setiap menu yang tidak memiliki textbox, serta dalam halaman utama setiap menu dalam modul HR Self Service memiliki button export yang lebih dari satu. Dan button save yang terdapat pada halaman utama pada modul HR Self Service tidak memberikan batasan kepada user dengan setting not related to employee dengan memberikan penjelasan batasan di error message, tetapi memunculkan error code system sesuai yang digambarkan pada gambar 3.29.

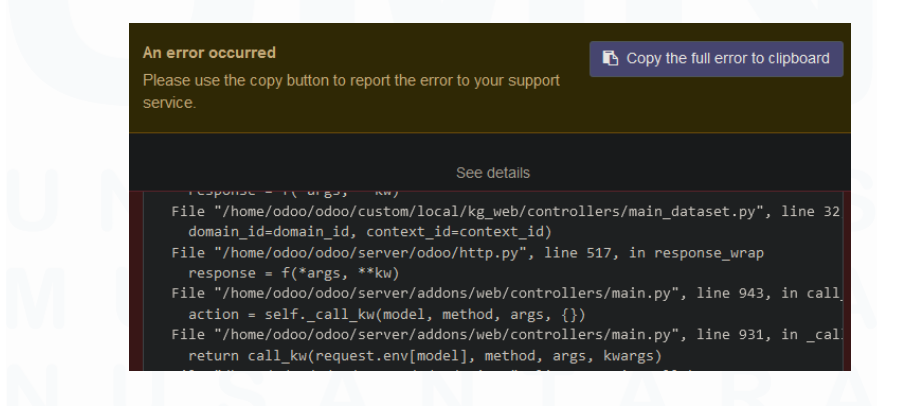

Gambar 3.29 Error Message yang Dihasilkan dari Hasil Interkasi Button Save

47 PENERAPAN ERP ODOO DALAM TRANSFORMASI SISTEM HUMAN CAPITAL MANAGEMENT..., Luis, Universitas Multimedia Nusantara

#### **3.2.3.4 Manual Testing Modul Leave**

Manual testing pada modul leave dilakukan setelah melakukan manual testing pada modul HR Self Service. Modul Leave sendiri berfungsi untuk memudahkan admin Human Resource melakukan konfigurasi terkait list Leave dan Public Holiday yang tersedia oleh Kompas Gramedia dan melihat list history karyawan Kompas Gramedia yang pernah mengajukan Leave yang kemudian dapat dilakukan export ke bentuk file excel. Pada modul Leave terdiri dari 5 menu yaitu Configuration, Dashboard, Leave to Approve, Public Holiday, dan Reporting. Pada hasil testing dikelima menu pada modul Leave, ditemukan issue bahwa export button masih lebih dari satu di setiap halaman utama pada kelima menu yang ada di modul Leave. Selain itu ditemukan issue pada menu Leave Allocation yaitu interaksi duplicate button tidak berfungsi untuk menduplikasikan konfigurasi Leave, tetapi mengarahkan ke halaman awal menu Leave Allocation.

#### **3.2.3.5 Manual Testing Modul Time Management**

Manual testing pada modul Time Management dilakukan untuk dapat memastikan tidak adanya issue/bug yang terjadi pada salah satu fitur pada modul Time Management. Bagi karyawan Kompas Gramedia modul Time Management berguna untuk melihat history attendance yang telah mereka lakukan atau segala sesuatu history atas perizinan atau data yang didapatkan/dilakukan pada karyawan tersebut. Pada modul Time Management terdapat 4 menu yaitu Admin Self Service, Administrator Self Service, Employee Self Service dan Manager Self Service. Mahasiswa hanya melakukan manual testing pada salah satu menu yaitu menu Employee Self Service.

Menu Employee Self Service pada modul Time Management terdapat 2 sub-menu yaitu Clock In/Clock Out dan My History Attendance. Hasil manual testing pada sub menu Clock In/Clock Out ditemukan issue pada saat dilakukan pemilihan sub-menu Clock In/Clock Out tidak menampilkan fitur Clock In/Clock Out yang berfungsi sebagai record working hours *in/out* karyawan Kompas Gramedia, dan halaman utama pada sub-menu *Clock In/Clock Out* hanya menampilkan *blank page*. Gambar 3.30 menunjukkan gambar *blank page* pada sub menu *Clock In/Clock Out*.

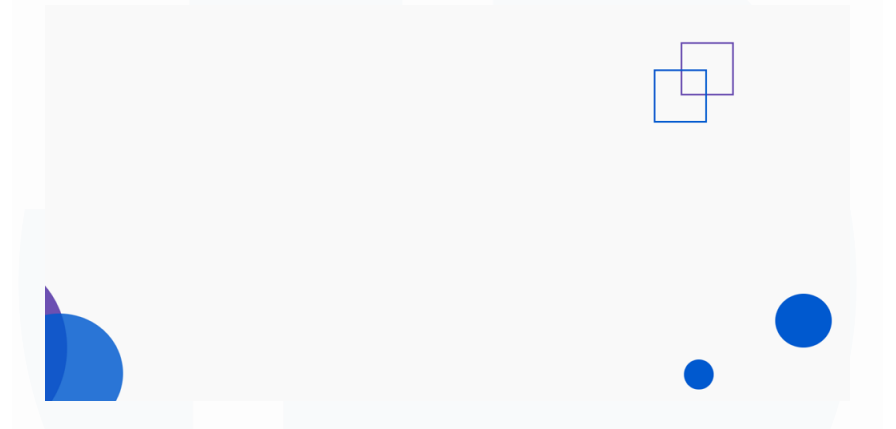

Gambar 3.30 Blank Page Pada Sub Menu Clock In/Clock Out

Hasil manual testing pada sub menu My History Attendance ditemukan dua issue. Pada issue pertama ditemukan button export yang lebih dari satu pada halaman utama My History Attendance. Issue kedua adalah ketika dilakukan save pada saat melakukan pengisan textbox pada field yang disediakan dan melakukan input gambar, system tidak akan melakukan penyimpanan terhadap input data textbox serta gambar yang dimasukkan dan hanya menampilkan pop-up message "Connection Lost, Trying to Reconnect" Gambar 3.31 merupakan tampilan pop up message yang muncul pada saat dilakukan save.

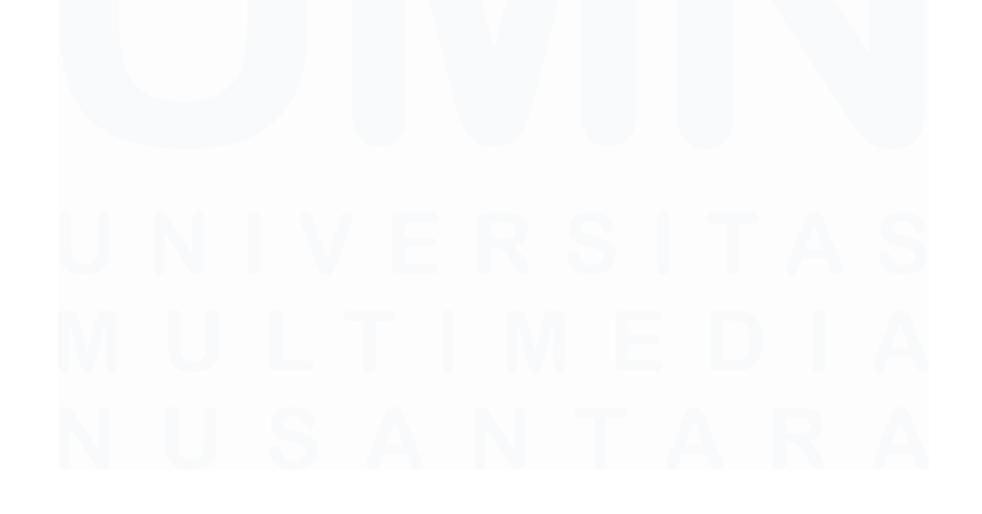

49 PENERAPAN ERP ODOO DALAM TRANSFORMASI SISTEM HUMAN CAPITAL MANAGEMENT..., Luis, Universitas Multimedia Nusantara

| Attendance<br>/ jezreel satu fror<br>Save Discard | n 2023-08-01 14:<br>Connection lost<br>Trying to reconnect |     |
|---------------------------------------------------|------------------------------------------------------------|-----|
| Employee                                          | 419 - jezreel satu                                         | ~   |
| NIK Employee                                      | 419                                                        |     |
| Timezone                                          | Asia/Bangkok                                               |     |
| Terminal In                                       | Test Terminal 1                                            | - 2 |
| Terminal Out                                      | Test Terminal 1                                            | • 2 |
| Departemen                                        | KG00150082 - Sales Medical                                 |     |
| Days                                              | Tuesday                                                    |     |
| Check In                                          | 08/01/2023 14:47:04                                        | •   |
| Check Out                                         | 08/02/2023 14:47:04                                        | •   |
| Image In                                          |                                                            |     |

Gambar 3.31 Pop Up Message yang Muncul Saat Dilakukan Save

#### 3.2.3.6 Manual Testing Modul Managerial Self Service

Setelah dilakukan manual testing pada modul Time Management, dilakukan manual testing di modul Managerial Self Service. Modul Managerial Self Service digunakan untuk keperluan user dengan role manager di setiap functional unit dan business unit Kompas Gramedia dapat melakukan approval atau rejection atas pengajuan yang dilakukan karyawan Kompas Gramedia. Manual testing pada modul Managerial Self Service ditemukan satu issue. Issue tersebut ditemukan ketika dilakukan pemilihan atas modul Managerial Self Service yaitu bukan mengarahkan ke halaman utama Managerial Self Service tetapi memunculkan error code by system. Hal ini menyebabkan user tidak dapat mengakses modul Managerial Self Service. Gambar 3.32 menunjukkan tampilan error code by system ketika dilakukan pemilihan pada modul Managerial Self Service.

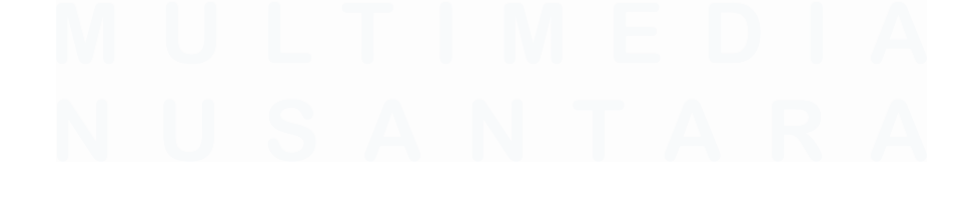

50 PENERAPAN ERP ODOO DALAM TRANSFORMASI SISTEM HUMAN CAPITAL MANAGEMENT..., Luis, Universitas Multimedia Nusantara

#### Odoo Server Error

| An error occurred<br>Please use the copy button to report the error to your support service.                                                                     | Copy the full error to clipboard |
|----------------------------------------------------------------------------------------------------|----------------------------------|
| See details                                                                                                    |                                  |
| return call_kw_model(method, model, args, kwargs)                                                                                                    |                                  |
| File "/home/odoo/odoo/server/odoo/api.py", line 682, in call_kw_model<br>result = method(recs, *args, **kwargs)                                                  |                                  |
| File "/home/odoo/odoo/custom/local/kg_hr_portal/models/hr_employee.py", line 148, in read_group<br>data = self.get_all_subordinate(self.env.user.employee_id.id) |                                  |
| File "/home/odoo/custom/local/kg_hr_portal/models/hr_employee.py", line 131, in get_all_subordinate<br>self.env.cr.execute(query)                                |                                  |
| File "/home/odoo/odoo/server/odoo/sql_db.py", line 155, in wrapper<br>return f(self, *args, **kwargs)                                                            |                                  |
| <pre>File "/home/odoo/odoo/server/odoo/sql_db.py", line 232, in execute res = self. obj.execute(query. params)</pre>                                             |                                  |
| File "/usr/local/lib/python3.6/dist-packages/newrelic/hooks/database_psycopg2.py", line 65, in execute<br>**kwargs)                                              |                                  |
| File "/usr/local/lib/python3.6/dist-packages/newrelic/hooks/database_dbapi2.py", line 38, in execute<br>*anes. **kwares)                                         |                                  |
| psycopg2.errors.UndefinedFunction: operator does not exist: integer = boolean                                                                                    |                                  |
| LINE 6: where he.parent_id = False                                                                                                    |                                  |
| HINT: No operator matches the given name and argument types. You might need to add explicit type casts.                                                          |                                  |

Gambar 3.32 Error Message Ketika Dilakukan Pemilihan Modul MSS

#### 3.2.3.7 Automation Testing

Automation testing merupakan salah satu teknik pengujian terhadap suatu software baik dalam bentuk aplikasi maupun website secara otomatis dengan menggunakan alat pengujian otomatisasi khusus. Dengan mengaplikasikan teknik automation testing maka proses pengujian terhadap suatu software akan lebih cepat dan konsisten, serta dapat menghemat pengeluaran biaya yang dikeluarkan perusahaan dalam proses testing [7]. Penjelasan ini yang membuat ketertarikan untuk dilakukannya automation testing dalam proses testing yang dilakukan pada website ERP Odoo Kompas Gramedia berskala Human Capital Management.

Dilakukannya automation testing dikarenakan rasa penasaran yang ada pada diri mahasiswa selama melakukan manual testing pada website ERP Odoo Kompas Gramedia berskala Human Capital Management, walaupun hal ini bukan merupakan bagian dari ketetapan yang harus dilakukan mahasiswa selama magang berlangsung. Ibu Nikita Yuka Risatriana, selaku supervisor juga mengizinkan mahasiswa melakukan pembelajaran terhadap automation testing dengan menggunakan website ERP Odoo Kompas Gramedia berskala Human Capital Management. Ibu Nikita Yuka Risatriana juga mengatakan kepada mahasiswa bahwa proses automation testing hanya dapat dilakukan ketika proses manual testing sudah dilakukan,

hal ini dikarenakan hasil *testing* harus dilakukan *documentation* di Kompas Gramedia, pernyataan tersebut menjadi salah satu alasan tidak dilakukan *automation testing* jarang dilakukan di Kompas Gramedia karena hanya akan menambah beban kerja kepada karyawan *Solution Analyst* Kompas Gramedia.

Sebelum melakukan *automation testing*, dilakukan pembelajaran secara mandiri mengenai *automation testing* dengan menggunakan Youtube sebagai media pembelajaran berbasis *video course*. Salah satu video online course Youtube yang berjudul "*Best Automation Testing Tools, Ranked*" yang dibawakan oleh channel Jelvix | Tech In 5 Minute, digunakan sebagai dasar pertimbangan untuk pemakaian *automation testing* pada *website* ERP Odoo Kompas Gramedia. Hasilnya disepakati untuk menggunakan aplikasi berbasis *website* yaitu Testim yang merupakan bagian dari Test Project, penggunaan Testim dikarenakan memiliki tampilan *user interface* yang baik dan disediakan secara gratis. Gambar 3.33 adalah tampilan *video course* untuk membantu dilakukan pemilihan *software automation testing*.

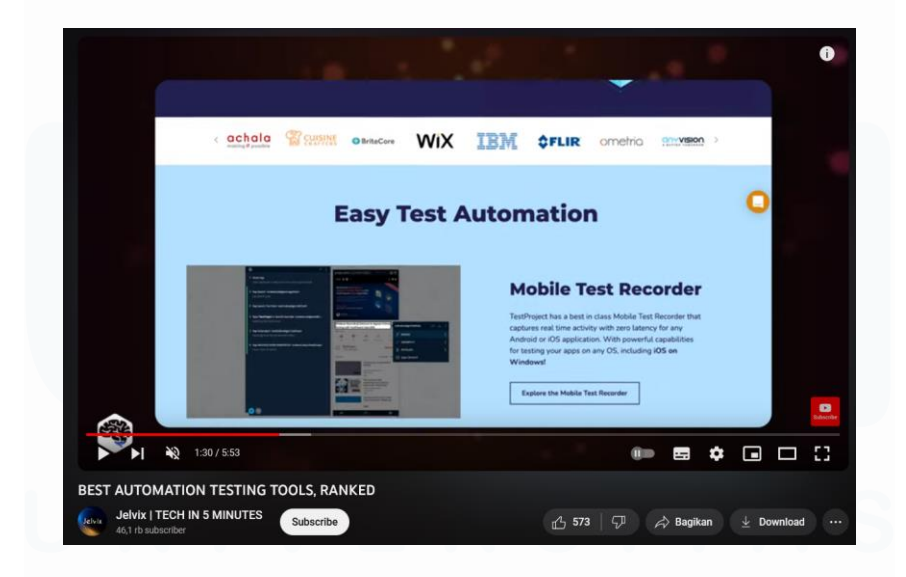

Gambar 3.33 Video Course Untuk Pemilihan Software Automation Testing

Proses *automation testing* pada *website* ERP Odoo Kompas Gramedia dilakukan pada sub-menu *Request Regularization* di modul *Attendance* dengan *setting not related to employee*. Setelah dilakukan penetapan sub-52 PENERAPAN ERP ODOO DALAM TRANSFORMASI SISTEM HUMAN CAPITAL MANAGEMENT..., Luis, Universitas Multimedia Nusantara menu yang akan dipakai untuk *automation testing*, dilakukan pembelajaran pada setiap fitur atau menu yang terdapat pada *website* Testim selama tiga hari. *Automation testing* di Testim dimulai dengan melakukan *recording* dengan memasukkan *link website* ERP Odoo Kompas Gramedia, lalu dari sistem akan melakukan *record* berdasarkan *behavior* atau tindakan *analyst* pada beberapa fitur di sub-menu pada modul *attendance*. Hasil *automation testing* di *website* Testim menghasilkan *record step-by-step* sesuai dengan tindakan *user* yang digambarkan pada gambar 3.34.

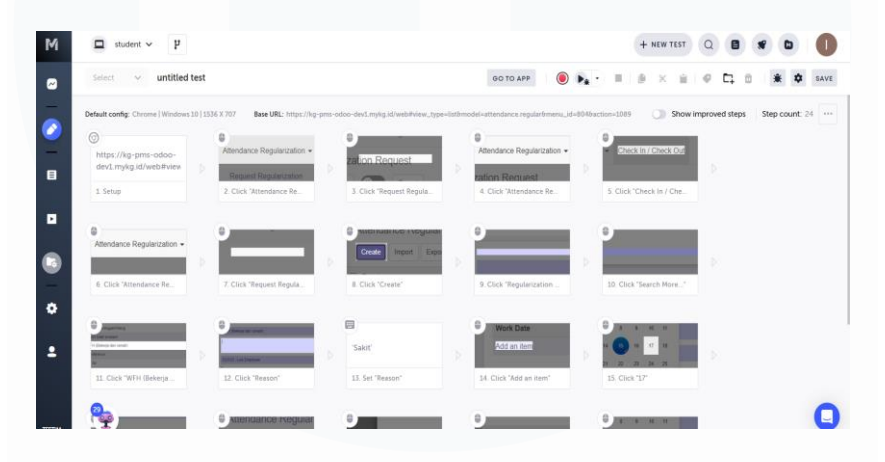

Gambar 3.34 Hasil Automation Testing Pada Sub Menu Request Regularization

Setelah dilakukannya manual testing dan automation testing pada website ERP Odoo Kompas Gramedia berskala Human Capital Management dengan setting not related to employee, dilakukan proses documentation yang bertujuan untuk melakukan pencatatan atas hasil manual testing yang telah dilakukan. Format file documentation menggunakan format excel, yang setelah dibuat akan dikumpulkan ke aplikasi Microsoft Teams untuk dapat dilakukan pemeriksaan oleh manager dan supervisor Corporate Solution Analyst yang kemudian akan dijadikan backlog untuk developer functional unit Corporate Human Resource Kompas Gramedia. Gambar 3.35 merupakan tampilan aplikasi Microsoft Teams sebagai media pengumpulan documentation.

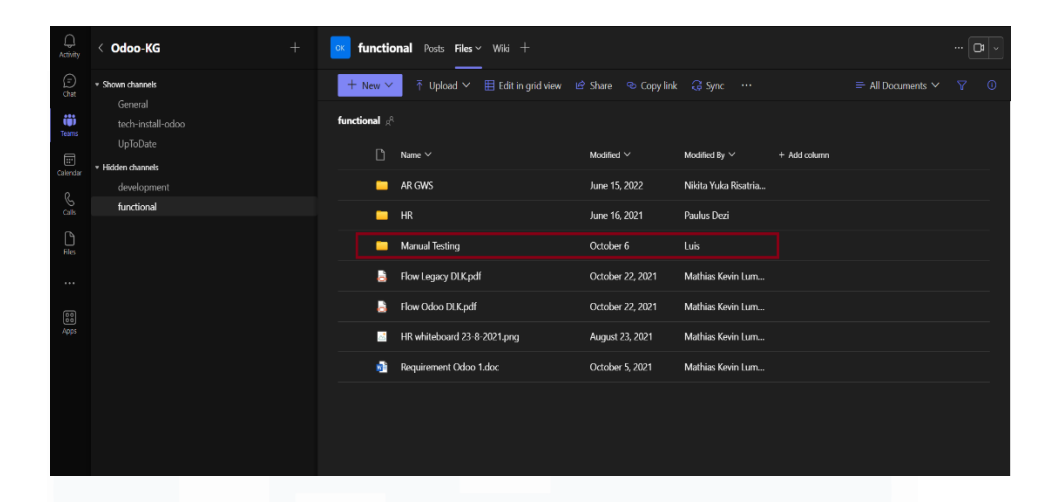

Gambar 3.35 Microsoft Teams Sebagai Media Pengumpulan Documentation

## 3.2.4 Briefing, Melakukan Testing HCM dengan Setting Related to Employee, dan Melakukan Dokumentasi (Minggu Kesembilan)

Pada minggu kesembilan dilakukan briefing dengan Corporate Human Resource membahas hasil manual testing dalam bentuk documentation yang telah dilakukan di minggu pertama hingga minggu kesembilan. Selain dengan Corporate Human Resource, mahasiswa ditemani oleh Bapak Paulus Dezi dan Bapak Mathias Kevin Luban Tobing untuk membantu proses penyampaian issue yang ditemukan dari hasil manual testing yang telah dilakukan di website ERP Odoo Kompas Gramedia berskala Human Capital Management dengan setting not related to employee. Penyampaian hasil manual testing dalam kegiatan briefing dilakukan dengan tujuan untuk menyampaikan atau memberikan gambaran secara langsung kepada developer dan staff Corporate Human Resouce Kompas Gramedia, mengenai issue apa yang ada sebelum dibuatkan backlog oleh Corporate Solution Division terkait perbaikan sistem yang harus dilakukan oleh Corporate Human Resource. Kegiatan briefing dilakukan di ruangan meeting Corporate Human Resource yang terletak di lantai 5 Gedung Kompas Gramedia Palmerah Selatan.

Setelah dilakukan penyampaian hasil *manual testing* dalam bentuk *documentation*, Bapak Paulus Dezi dan *manager Corporate Human Resource* yaitu Bapak Indra Dwi Cahyadi memberikan tugas kepada mahasiswa untuk

melakukan manual testing website ERP Odoo Kompas Gramedia berskala Human Capital Management dengan setting related to employee dalam kegiatan briefing. Akun ERP Odoo dengan setting related to employee langsung dibuatkan dan diberikan kepada mahasiswa. Manual testing dalam website ERP Odoo Kompas Gramedia berskala Human Capital Management dengan setting related to employee melibatkan dua modul yaitu modul Attendance dan Employee Self Service. Gambar 3.36 merupakan tampilan modul yang tersedia dalam website ERP Odoo Kompas Gramedia dengan setting not related to employee.

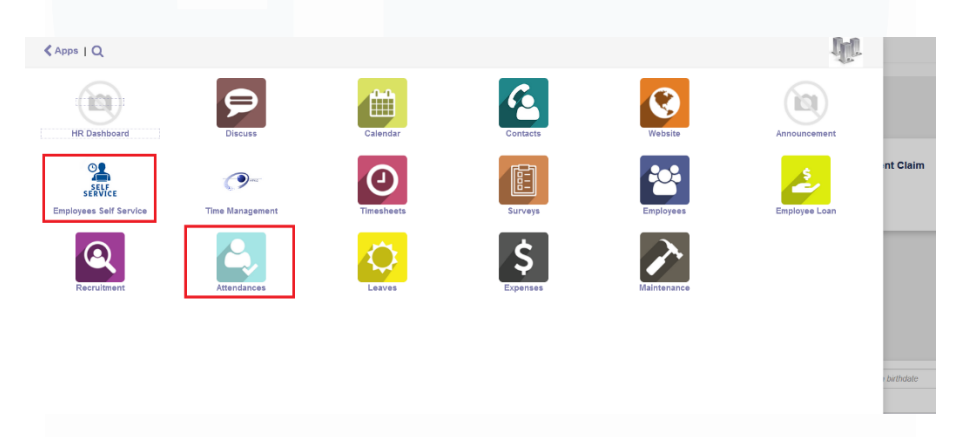

Gambar 3.36 Modul ESS dan Attendances yang Dilakukan Manual Testing

Manual testing pada website ERP Odoo Kompas Gramedia berskala Human Capital Management dilakukan dengan tujuan untuk memastikan fitur dan alur proses pada modul Attendance dan Employee Self Service dapat berjalan dengan baik dan tidak ada bug yang terjadi dari sisi role employee Kompas Gramedia. Sheet Feedback juga ditambahkan selama proses pembuatan documentation dari hasil manual testing yang dilakukan pada website ERP Odoo Kompas Gramedia dengan setting related to employee atas masukan Bapak Mathias Kevin Lumban Tobing kepada mahasiswa. Hal ini bertujuan untuk memberikan masukan kepada developer Corporate Human Resource agar modul Attendance dan Employee Self Service lebih sempurna untuk digunakan oleh user dengan role employee.

Manual testing pada modul Attendance berfokus pada dua menu yaitu Request Regularization dan Check In/Check Out. Menu Request Regularization berfungsi untuk memberikan sistem yang diberikan kepada karyawan untuk melakukan absen kehadiran tanpa bekerja secara onsite dalam kantor, baik dengan alasan dinas, work from home, dan training. Manual testing pada menu Request Regularization tidak ditemukan adanya issue dari segi fitur dan alur sistem Request Regularization. Akan tetapi terdapat feedback yang ditemukan selama *manual testing* dilakukan, seperti tidak adanya fitur untuk melakukan penghapusan (delete) Request Regularization yang telah dilakukan user dengan setting related to employee, akan lebih baik ditambahkan fitur penghapusan pada menu *dropdown action* seperti yang ditampilkan di gambar 3.37.

| Attendances Attendance Regularization - Check In / Check Out |                 |           |  |  |  |
|--------------------------------------------------------------|-----------------|-----------|--|--|--|
| Attendance Regularization Request / 123123 - luis            |                 |           |  |  |  |
| Edit Create                                                  | Attachment(s) - |           |  |  |  |
| Submit                                                       |                 | Duplicate |  |  |  |
|                                                              |                 |           |  |  |  |
| Regularization                                               | Work At Home    |           |  |  |  |
| Category<br>Reason                                           | Sick            |           |  |  |  |
| Employee                                                     |                 |           |  |  |  |
| Number of Day                                                |                 |           |  |  |  |
|                                                              |                 |           |  |  |  |
| Attendance                                                   |                 |           |  |  |  |

Gambar 3.37 Feedback Penambahan Fitur Delete Pada Menu Dropdown Action

Setelah dilakukan manual testing pada menu Request Regularization dilakukan pembuatan documentation dengan memasukkan feedback yang ditemukan. Sesudah itu, manual testing pada menu Clock In/Clock Out dilakukan. Menu Clock In/Clock Out dilakukan dengan tujuan untuk menyediakan sistem kepada user dengan role employee Kompas Gramedia, sehingga dapat dilakukannya Check In dan Check Out by system website dan tidak memerlukan kartu karyawan untuk scan Check In/Check Out di mesin kehadiran. Manual testing pada menu Check In/Check Out tidak ditemukan adanya issue, tetapi terdapat satu feedback yang ditemukan. Feedback tersebut adalah dalam scenario user dengan role employee yang sudah melakukan Check Out bisa melakukan Check In kedua kali di hari yang sama. Proses

documentation ditambahkan dari hasil manual testing pada menu Check In/Check Out dengan memasukkan feedback yang ditemukan.

Sedangkan, manual testing pada modul Employee Self Service dilakukan untuk memastikan user dengan role employee/setting related employee dapat melakukan manajemen profile data dan mengajukan absen, cuti, dan kehadiran. Sehingga pada modul Employee Self Service terdapat menu Personnel Administration dan Time Management. Hasil manual testing pada menu Personnel Administration ditemukan satu issue yaitu terdapat button export yang lebih dari satu pada halaman utama Personal Data Request yang merupakan salah satu sub-menu dari menu Personnel Administration. Selain itu feedback juga ditemukan yaitu adanya kesalahan penamaan pada suatu fitur unggah gambar, yang diberi nama create yang seharusnya dinamakan upload image seperti yang ditampilkan pada gambar 3.38. Setelah dilakukan manual testing, dilakukan pembuatan documentation yang membahas hasil manual testing dan feedback yang dapat diberikan dalam scope menu Personnel Administration.

#### Images

#### Create

Gambar 3.38 Feedback Perubahan Menjadi Upload Pada Button Create

Manual Testing pada menu Time Management pada modul Employee Self Service ditemukan dua issue. Issue pertama adalah adanya scenario ketika user dengan setting related to employee tidak dapat memilih button export, karena ketika dilakukan interaksi pada button export akan menghasilkan output error message by code. Issue kedua ditemukan ketika user dengan setting related to employee tidak dapat melakukan input data dalam field New Check In/Out pada sub-menu Check In/Check Out Correction pada menu Time Management. Selain kedua issue yang ditemukan, documentation dibuat dengan tujuan menampung hasil manual testing. Tidak ada feedback yang dapat diberikan pada menu *Time Management*. Gambar 3.39 merupakan tampilan hasil interaksi pada *button export* sesuai yang terjadi pada *issue* pertama.

| Odoo Server Error                                                                                                    |                                                                                |  |  |  |
|----------------------------------------------------------------------------------------------------|--------------------------------------------------------------------------------|--|--|--|
| An error occurred                                                                                                    | Copy the full error to clipboard                                               |  |  |  |
| Please use the copy button to report the error to your support service.                                                                                                    |                                                                                |  |  |  |
| See details                                                                                                    |                                                                                |  |  |  |
| Odoo Server Error                                                                                                    |                                                                                |  |  |  |
| Traceback (most recent call last):<br>File "/home/odoo/odoo/server/addons/web/controlle<br>return f(*args, **kwargs)                                                                                 | rs/main.py", line 79, in wrap                                                  |  |  |  |
| <pre>File "/home/odoo/odoo/server/addons/web/controlle     return self.base(data, token) File "/home/odoo/odoo/server/addons/web/controlle     columns beaders = [valf'label'l strin() for val</pre> | rs/main.py", line 1471, in ind<br>rs/main.py", line 1423, in bas<br>in fieldsl |  |  |  |

Gambar 3.39 Error Code yang Muncul Ketika Dilakukan Interaksi Button Export

## 3.2.5 Briefing Kedua, Melakukan Konfigurasi Akun, Testing Backlog, dan Dokumentasi (Minggu Kesepuluh Hingga Kesebelas)

Pada minggu kesepuluh hingga minggu kesebelas, dilakukan briefing kedua dengan Corporate Human Resource membahas mengenai hasil manual testing yang dilakukan di website ERP Odoo Kompas Gramedia dengan setting related to employee yang dilakukan pada minggu kesembilan. Feedback juga diberikan dan dibahas selama kegiatan briefing berlangsung. Pada briefing kedua dengan Corporate Human Resource kali ini, mahasiswa hanya ditemani oleh Bapak Mathias Kevin Lumban Tobing yang membantu mahasiswa dalam proses penyampaian hasil manual testing dan feedback yang ditemukan. Selain itu, kegiatan briefing kedua tidak juga dilakukan dengan manager dan staff developer Corporate Human Resource, tetapi juga dengan mahasiswa magang dari Corporate Human Resource yang bertugas untuk membantu dalam proses pembuatan user manual terkait flow sistem website ERP Odoo Kompas Gramedia, yaitu dengan Ibu Weni Indra Yanti.

Salah satu developer Corporate Human Resource yaitu Bapak Wisno Joyo Putro memberikan tugas untuk membuat dan mengkonfigurasikan akun untuk dapat mengakses website ERP Odoo Kompas Gramedia dalam tiga sisi/role user selama kegiatan briefing berlangsung. Sisi pertama adalah Employee, sisi kedua adalah Manager, dan sisi ketiga adalah Admin HR. Hal ini dilakukan dengan tujuan memberikan pemahaman kepada mahasiswa mengenai role/sisi user yang ditetapkan dalam website ERP Odoo Kompas Gramedia. Selain itu manager Corporate Human Resource, yaitu Bapak Indra Dwi Cahyadi juga memberikan tugas untuk melakukan manual testing terhadap backlog yang disediakan oleh salah satu developer Corporate Human Resource. Dengan memadukan proses *manual testing* yang telah ditetapkan backlog dengan akun yang telah dibuat dan dikonfigurasikan nantinya. Untuk dapat mengakses backlog, Bapak Indra memberikan link Dev Azure di Microsoft Teams mahasiswa. Akun Dev Azure, dibuat dan diberikan kepada mahasiswa secara langsung selama kegiatan briefing. Gambar 3.40 merupakan tampilan link Dev Azure untuk dapat mengakses backlog yang diberikan oleh Bapak Indra.

| ± Q          | 🚱 G. Indra Dwi Cahyadi Chat Files Organi                                                                                                    | zation Activity | 1 more ~ | +              |           |                  |                       |                  | £ 80 |
|--------------|----------------------------------------------------------------------------------------------------|-----------------|----------|----------------|-----------|------------------|-----------------------|------------------|------|
|              | —                                                                                                    |                 |          |                |           | Mas Indra Selar  | nat siang, maaf mer   | ngganggu mas     |      |
|              |                                                                                                    |                 |          | Saya mau l     | Luis anak | magang corpora   | ate solution analyst  | ingin bertanya   |      |
|              |                                                                                                    |                 |          |                |           | untuk ba         | agian modul employ    | vee self service |      |
|              |                                                                                                    |                 |          |                |           |                  |                       |                  |      |
|              |                                                                                                    |                 |          |                |           |                  | The following fie     | ids are invalid: |      |
|              |                                                                                                    | heck In/Out Con |          |                |           |                  | New Check In/Out      |                  |      |
|              |                                                                                                    | Save Discard    |          |                |           |                  |                       |                  |      |
| bahin apa la |                                                                                                    | Task -          |          |                |           |                  |                       | Draft Mon        |      |
|              |                                                                                                    | Type            |          |                |           | Old Check In/Out |                       |                  |      |
|              |                                                                                                    | Date            |          |                |           |                  |                       |                  |      |
|              |                                                                                                    |                 |          |                |           |                  |                       |                  |      |
|              |                                                                                                    |                 |          |                |           |                  |                       |                  |      |
|              |                                                                                                    |                 | di men   | iu check in/cl | heck out  | correction kenap | pa saat ingin diganti | error ya mas?    |      |
|              |                                                                                                    |                 |          |                |           |                  |                       |                  |      |
|              | G. Indra Dwi Cahyadi 10/9 2:29 PM                                                                                                    |                 |          |                |           |                  |                       |                  |      |
|              | Mussing and a second second se |                 |          |                |           |                  |                       |                  |      |
|              | https://dev.azure.com/kgcitis/CITIS/_workite                                                                                                    |                 |          |                |           |                  |                       |                  |      |
| 10/9         |                                                                                                    |                 |          |                |           |                  |                       |                  |      |
| workitems/   |                                                                                                    |                 |          |                |           |                  |                       |                  |      |

Gambar 3.40 Link Dev Azure yang Diberikan Selama Kegiatan Briefing Berlangsung

Dalam link Dev Azure memuat backlog tugas yang harus dilakukan mahasiswa untuk melakukan *manual testing* terhadap *website* ERP Odoo Kompas Gramedia dalam hal penerimaan notifikasi dari ketiga sisi atau role akun yang nantinya akan dibuat dan dikonfigurasikan oleh mahasiswa. Sehingga setelah kegiatan *briefing* berakhir, mahasiswa langsung berfokus pada pembuatan tiga akun yang setelah itu dilakukan konfigurasi. Dilakukannya konfigurasi terhadap ketiga akun dengan tujuan untuk menetapkan akses ke beberapa fitur yang telah dibuat. Akun dengan role/sisi Employee berhak untuk mengakses modul Employee Self Service yang dimana modul itu role Employee berhak melakukan manajemen *profile data* dan melakukan pengajuan serta pembatalan cuti/absen. Akun dengan role/sisi Manager berhak untuk mengakses modul Managerial Self-Service yang dimana dengan modul tersebut akun dengan role manager dapat melakukan approval atau rejection atas permintaan cuti/absen yang diajukan oleh akun dengan role Employee. Sedangkan akun dengan role/sisi Admin HR berhak untuk mengakses modul HR Self Service yang dimana dengan modul tersebut akun dengan role Admin HR dapat melakukan approval/rejection atas pengajuan penambahan atau penggantian profile data yang dilakukan oleh akun dengan role Employee. Pembuatan dan konfigurasi ketiga role/sisi akun dilakukan di website ERP Odoo Kompas Gramedia dengan menggunakan akun dengan role Administrator.

Setelah dilakukan pembuatan dan konfigurasi akun untuk sisi *Employee*, *Manager*, dan *Admin HR*, *manual testing* berdasarkan backlog yang diberikan baru dapat dilakukan. Backlog berisikan deskripsi untuk dilakukan *manual testing* dalam proses penerimaan notifikasi di media Whatsapp dan Gmail atas pengajuan absen & cuti, pembatalan absen & cuti, dan *approval* atau *rejection* yang dilakukan oleh akun *role manager* atau *admin hr* atas pengajuan dan pembatalan absen & cuti yang dilakukan akun dengan *role employee*. Selama proses *manual testing* backlog tidak ditemukan adanya *issue* ataupun *bug* yang terjadi. Setelah itu, dilakukan proses *documentation* dalam bentuk file excel yang memuat hasil *manual testing* yang telah dilakukan. Lalu hasil pembuatan *documentation* dikumpulkan ke Dev Azure sesuai dengan permintaan *developer*  *Corporate Human Resource*. Gambar 3.41 merupakan tampilan notifikasi via Whatsapp yang didapatkan setelah akun dengan *role Employee* mengajukan absen atau cuti.

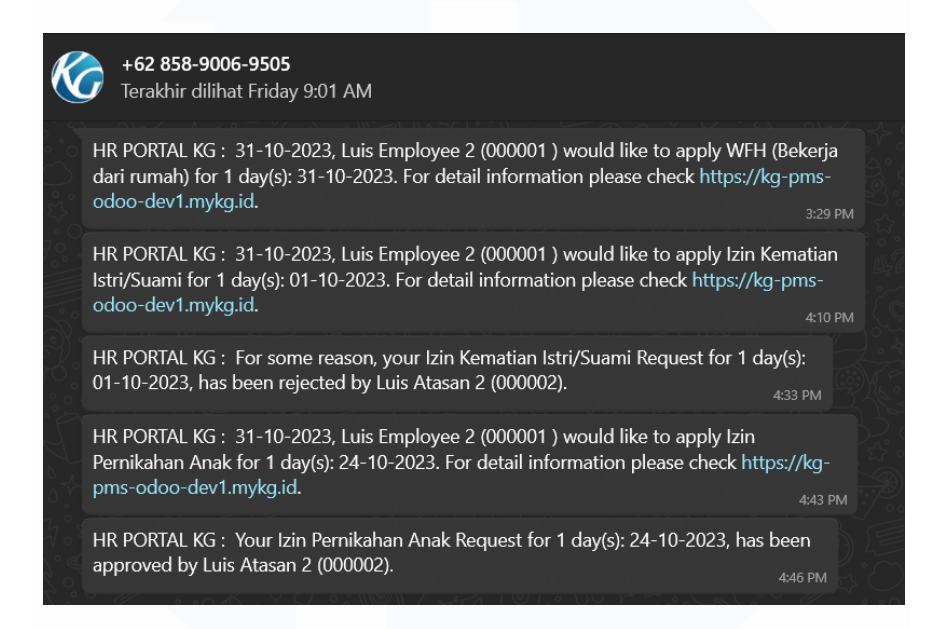

Gambar 3.41 Notifikasi Whatsapp Atas Pengajuan Absen/Cuti

#### **3.2.6** Melakukan Training User (Minggu Kesebelas)

Setelah dilakukan manual testing dan pembuatan documentation pada backlog yang diberikan, mahasiswa melakukan user training dengan salah satu anak magang Corporate Human Resource, yaitu dengan Ibu Weni Indri Yanti. User training dilakukan baik secara langsung maupun tidak langsung. Dilakukan secara langsung dalam artian bahwa proses user training dilakukan secara onsite diruangan Corporate Human Resource, sedangkan dilakukan secara tidak langsung dalam artian bahwa proses user training dilakukan secara tidak langsung dalam artian bahwa proses user training dilakukan dengan menggunakan aplikasi Microsoft Teams sebagai media komunikasi. Tujuan dilakukan user training kepada Ibu Weni Indri Yanti dengan tujuan untuk membantu proses pembuatan user manual yang melibatkan modul-modul ERP berskala Human Capital Management yang ada dalam website ERP Odoo Kompas Gramedia. User training juga dilakukan kepada salah satu staff analyst Corporate Solution Department Kompas Gramedia, dengan tujuan untuk memberikan pengetahuan mengenai alur proses terhadap modul-modul

PENERAPAN ERP ODOO DALAM TRANSFORMASI SISTEM HUMAN CAPITAL MANAGEMENT..., Luis, Universitas Multimedia Nusantara berskala *Human Capital Management* sehingga proses *manual testing* akan lebih cepat dan tepat. Selama proses *user training*, dilakukan pembuatan dan konfigurasi akun dalam *role/sisi Employee*, *Manager*, dan *Admin HR* yang lalu diberikan kepada Ibu Weni dan *staff Corporate Solution Department*. Akun diberikan dengan tujuan untuk mempelancar proses *user training*. Gambar 3.42 merupakan tampilan *user training* kepada Ibu Weni melalui Microsoft Teams.

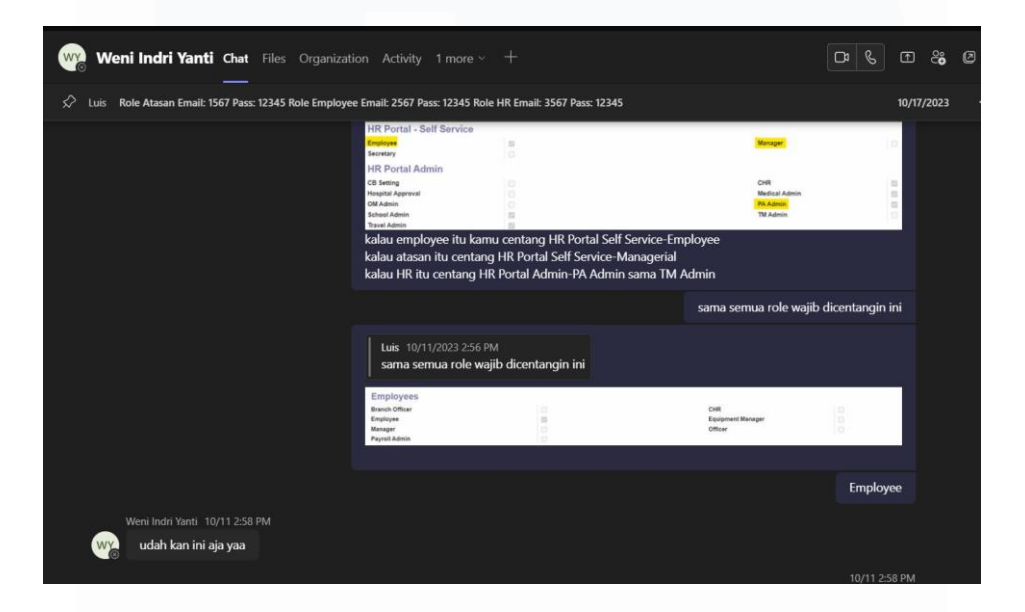

Gambar 3.42 User Training Melalui Microsoft Teams

### 3.2.7 Mengaplikasikan Framework Docusaurus dan Membuat User Manual (Minggu Kedua Belas)

Pada minggu kedua belas setelah dilakukannya *user training*, Ibu Nikita Yuka Risatriana memberikan arahan untuk melakukan pengunduhan atas Git dan Node JS sebagai *software* pendukung untuk dapat mengaplikasikan *framework* docusaurus. Git merupakan salah satu *Version Control System* yang memudahkan proses pelacakan dan pencatatan perubahan pada dokumen, hal ini dapat membuat *developer* dengan mudah melihat detail perubahan yang terjadi pada kode aplikasi atau *website* [8]. Oleh karena itu, Git diperlukan karena perannya yang krusial dalam pengembangan sebuah situs *web*. Sedangkan Node JS merupakan sebuah *software* yang dirancang atau didesain secara khusus untuk dapat melakukan pengembangan aplikasi berbasis *web*  yang ditulis dengan menggunakan bahasa pemrograman JavaScript. Kelebihan Node JS yaitu memiliki pustaka HTTP sendiri yang memungkinkan *developer* dapat menjalankan *web* local tanpa menggunakan Apache [9]. Bahasa pemrograman JavaScript yang digunakan dalam Node JS juga berfungsi untuk dapat menerima dan menjalankan *web* bersamaan dengan Bahasa pemrograman HTML dan CSS [10].

Setelah dilakukan pengunduhan atas *software* Git dan Node JS, Ibu Nikita Yuka Risatriana memberikan link Dev Azure yang membawakan mahasiswa ke halaman docs docusaurus di *website* Dev Azure untuk dapat dilakukannya *cloning* docs. Proses *clonning* docs melibatkan *software* Git dan Visual Studio Code. Setelah *clonning*, dilakukannya *set-up framework* docusaurus dalam *software* Visual Studio Code. Hal ini bertujuan agar docs yang sudah dilakukan *clonning* dapat dibaca dan dapat dijalankan dengan *syntax command* di terminal Visual Studio Code. *Set-up framework* docusaurus dilakukan dengan menyertakan *command* npm *install*, npm *audit*, npm *audit fix*, npm *run build*, dan npm *start* dalam terminal Visual Studio Code.

Bapak Mathias Kevin Lumban Tobing juga memberikan tugas tambahan sebelum mahasiswa melanjutkan pengerjaan dokumentasi dengan *framework* docusaurus yang telah dilakukan *set-up*. Tugas tambahan tersebut adalah membuat *user-manual* mengenai panduan *set-up framework* docusaurus. Hal ini dilakukan dengan tujuan untuk membantu memudahkan anak magang baru yang akan melakukan kegiatan magang di *Corporate It & IS* ketika ingin mengerjakan dokumentasi dengan *framework* docusaurus. Pembuatan *user-manual* diawali dengan menjelaskan pengertian docusaurus secara mendasar, yang dimana dicantumkan bahwa docusaurus merupakan *open-source web generator* yang diciptakan agar pembuatan *web* dokumentasi lebih mudah dibuat, dikembangkan, dan dikelola oleh para *user/web developer* [11]. Lalu diberikan panduan mengenai *software* yang dibutuhkan untuk mengaplikasikan framework docusaurus seperti *software* Visual Studio Code, Git, dan Node JS. Dan terakhir diberikan panduan konfigurasi/*set-up* secara *step by step* mengenai

PENERAPAN ERP ODOO DALAM TRANSFORMASI SISTEM HUMAN CAPITAL MANAGEMENT..., Luis, Universitas Multimedia Nusantara

aplikasi *framework* docusaurus. Gambar 3.43 merupakan tampilan *user manual* mengenai panduan pengaplikasian *framework* docusaurus. Gambar 3.44 merupakan tampilan pengumpulan hasil pembuatan *user manual* kepada Bapak Mathias Kevin Lumban Tobing.

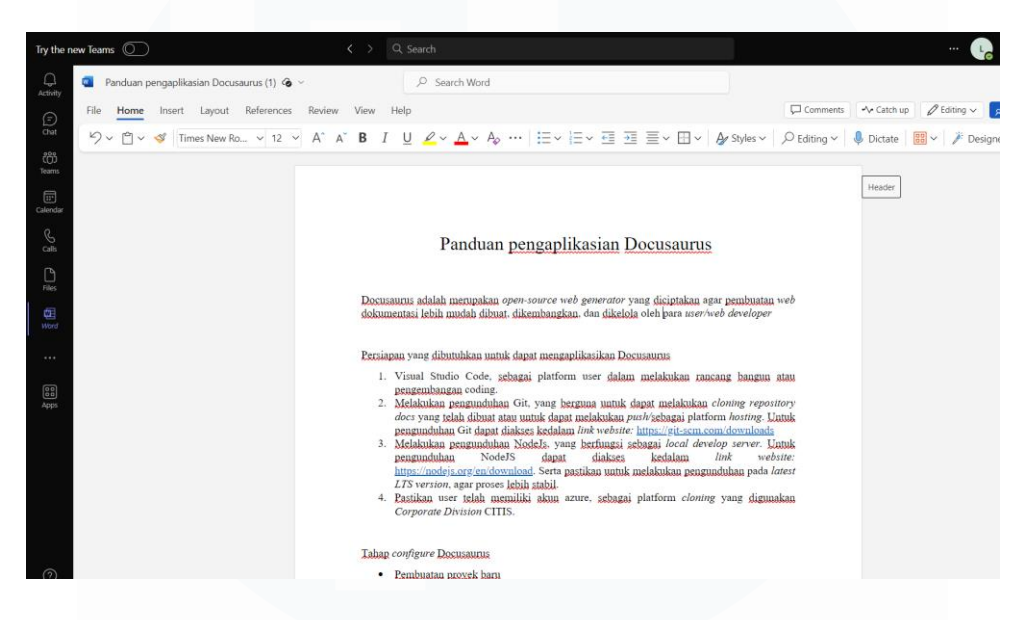

Gambar 3.43 User Manual Panduan Pengaplikasian Docusaurus

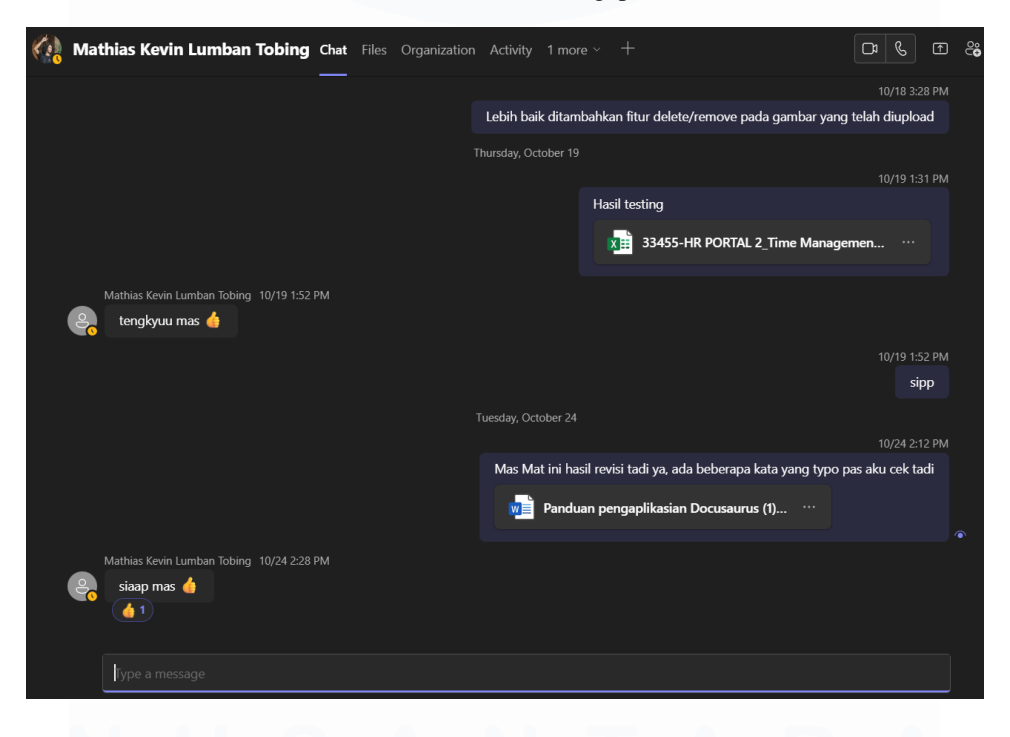

Gambar 3.44 Pengumpulan Hasil Pembuatan User Manual

64 PENERAPAN ERP ODOO DALAM TRANSFORMASI SISTEM HUMAN CAPITAL MANAGEMENT..., Luis, Universitas Multimedia Nusantara

## 3.2.8 Melakukan Dokumentasi Docusaurus dan Konfigurasi Degrees Employee (Minggu Kedua Belas Hingga Minggu Keenam Belas)

Selesai dilakukan pembuatan *user-manual*, pada minggu kedua belas hingga minggu keenam belas dilakukan pengerjaan dokumentasi docusaurus. Pengerjaan dokumentasi docusaurus dilakukan sesuai alur proses yang memuat *general description* dan *user-guide* pada modul berskala *human capital management* pada *website* ERP Odoo Kompas Gramedia. Modul yang terkait adalah modul *Employee Self Service, Managerial Self Service*, dan modul *HR Self Service*. Proses pengerjaan dokumentasi docusaurus dilakukan dengan mudah karena sudah dilakukannya *set-up syntax CSS*, oleh salah satu mantan karyawan magang *Corporate IT & IS* yaitu Jezreel. Gambar 3.45 merupakan tampilan *syntax CSS* yang telah di *set-up* oleh Jezreel.

| JS sidebars.js                                                                                                    | • <b>O</b> •                                          |  |  |  |  |
|----------------------------------------------------------------------------------------------------|-------------------------------------------------------|--|--|--|--|
| src > css > # custom.css > 😫 .custom-padding-2nd                                                                                                    |                                                       |  |  |  |  |
| You, 35 minutes ago   4 authors (jezreelkosasih and others)                                                                                                    |                                                       |  |  |  |  |
| /**                                                                                                    |                                                       |  |  |  |  |
| * Any CSS included here will be global. The classic template                                                                                                    |                                                       |  |  |  |  |
| 3 bundles Infima by default. Infima is a CSS framework designed to                                                                                                    |                                                       |  |  |  |  |
| 4 work well for content-centric websites.                                                                                                    |                                                       |  |  |  |  |
| 5 7/                                                                                                    |                                                       |  |  |  |  |
| 0  <br>7 /# You can owenride the default Infime warishing have #/                                                                                                    |                                                       |  |  |  |  |
| / / / fou can overrige the default infina variables here. /                                                                                                    |                                                       |  |  |  |  |
| 9                                                                                                    |                                                       |  |  |  |  |
| 10ifm.color-primary-dark: reb(33, 175, 144):                                                                                                    |                                                       |  |  |  |  |
| 11 ifm-color-primary-darker: <b>[</b> rgb(31, 165, 136);                                                                                                    |                                                       |  |  |  |  |
| 12ifm-color-primary-darkest: <a href="https://www.science.com/articlestressinglestimation-openation-primary-darkest-">https://www.science.com/articlestimation-primary-darkest-</a> <a href="https://www.science.com/articlestressinglestimation-openation-primary-darkest-">https://www.science.com/articlestimation-primary-darkest-</a> <a href="https://www.science.com/articlestimation-openation-openation-primary-darkest-"></a>                                                                                                    |                                                       |  |  |  |  |
| 13ifm-color-primary-light: <a href="https://www.sciencescolor.primary-light:burger:sciencescolor.primary-light:burger:sciencescolor.primary-light:burg</td> <td></td> |                                                       |  |  |  |  |
| 14ifm-color-primary-lighter: ■rgb(102, 212, 189);                                                                                                    |                                                       |  |  |  |  |
| 15ifm-color-primary-lightest: ■rgb(146, 224, 208);                                                                                                    |                                                       |  |  |  |  |
| 16ifm-navbar-background-color: ■rgba(216, 218, 255, 1);                                                                                                    | ifm-navbar-background-color: ■rgba(216, 218, 255, 1); |  |  |  |  |
| 17ifm-menu-color: <b>Urgba</b> (74, 80, 158, 1);                                                                                                    | ifm-menu-color: 🔲 rgba(74, 80, 158, 1);               |  |  |  |  |
| 18ifm-link-color: Urgba(74, 80, 158, 1);                                                                                                    | ifm-link-color: Ergba(74, 80, 158, 1);                |  |  |  |  |
| ifm-navbar-link-hover-color: ##848cff;                                                                                                    |                                                       |  |  |  |  |
|                                                                                                    |                                                       |  |  |  |  |
| 21                                                                                                    | if a factor till color and a second second            |  |  |  |  |
| 22IIII-TODET-CITE-COOL - LIPOODAL,<br>                                                                                                    |                                                       |  |  |  |  |
| 24                                                                                                    |                                                       |  |  |  |  |
| 25                                                                                                    |                                                       |  |  |  |  |
| 26 .footer {                                                                                                    |                                                       |  |  |  |  |
| 27 background: ■rgb(185, 199, 255);                                                                                                    |                                                       |  |  |  |  |
| background: linear-gradient(90deg, 🗖 rgba(185, 199, 255, 1) 0%, 📓 rgba(130, 152, 255, 1) 9%, 📓 rgba(77, 90, 195, 1) 33%, 📓 rgba(161, 161,                                                                                                    |                                                       |  |  |  |  |
| 29 }                                                                                                    |                                                       |  |  |  |  |
| 30                                                                                                    |                                                       |  |  |  |  |
| 31 .footer_title {                                                                                                    |                                                       |  |  |  |  |
| 32 color: 🗆 #000040;                                                                                                    |                                                       |  |  |  |  |

Gambar 3.45 Syntax CSS oleh Jezreel

Walaupun CSS sudah dibuat oleh Jezreel, mahasiswa tetap melakukan penambahan CSS dengan tujuan untuk menambahkan beberapa *function* yang sebelumnya tidak diset-up oleh Jezreel. Seperti halnya pembuatan CSS untuk menentukan *padding* spasi sesuai dengan *syntax* yang ditampilkan pada gambar 3.46. Hal ini dilakukan karena tidak adanya *command/syntax* untuk melakukan spasi dari bahasa pemrograman markdown yang dipakai dalam proses dokumentasi dengan *framework* docusaurus. Selain itu, juga ditambahkan CSS

untuk *function* bullets yang berfungsi untuk membuat daftar dari pointer yang akan ditetapkan. *Syntax function* bullets juga ditampilkan dalam gambar 3.46.

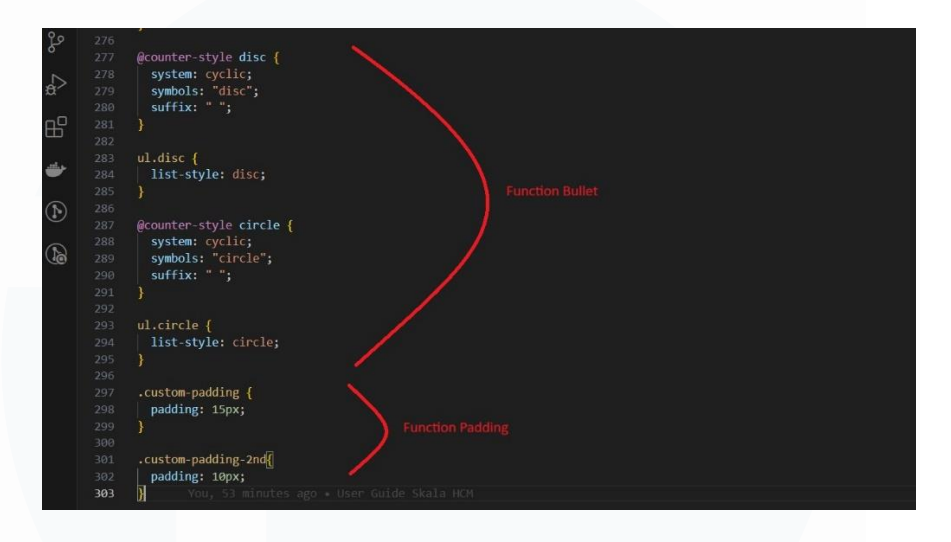

#### Gambar 3.46 Syntax CSS untuk Padding dan Bullets

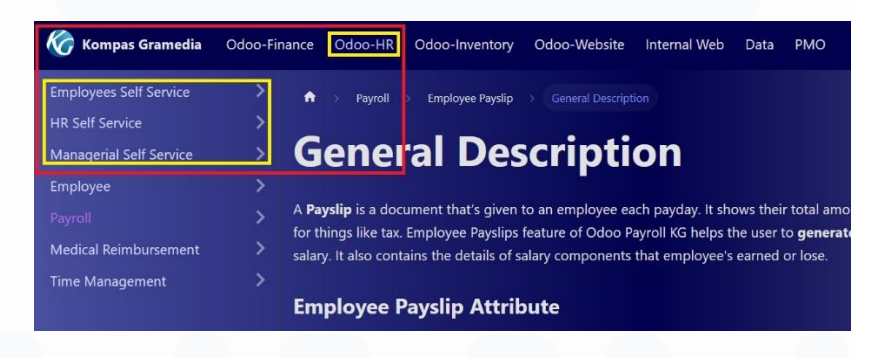

Gambar 3.47 Menu Pada ERP Odoo HR

Setelah dilakukannya penambahan syntax CSS, pembuatan documentation tidak langsung dilakukan di *framework* docusaurus. Tetapi proses documentation dilakukan terlebih dahulu dengan menggunakan Microsoft Word, hal ini bertujuan untuk memudahkan supervisor dan *manager Corporate Solution Department* dalam melakukan koreksi atas rangkaian kalimat penjelasan *documentation* yang dibuat, sebelum dimasukkan ke dalam docusaurus. Isi *documentation* memuat *general description* dan *user-guide* terhadap tiga modul cakupan *Human Capital Management*. Tiga modul tersebut adalah *Employee Self Service, Managerial Self Service*, dan *HR Self Service* yang digolongkan masuk ke dalam *documentation* ERP Odoo HR yang ditampilkan pada gambar 3.47. Berikut merupakan tampilan *user interface* pada *website documentation* Kompas Gramedia yang telah dikerjakan melalui *framework* docusaurus terhadap ketiga modul dengan menggunakan bahasa pemrograman HTML dan Markdown:

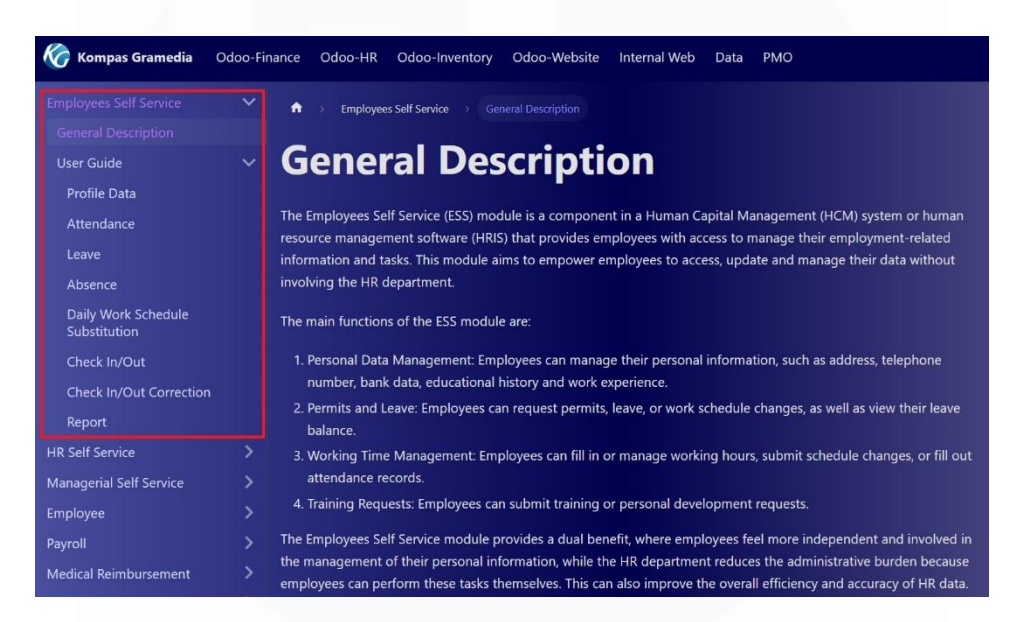

Gambar 3.48 Isi dari Menu Dropdown Employee Self Service

Gambar 3.48 merupakan tampilan isi dari menu dropdown Employee Self Service dalam documentation docusaurus. Isi dari menu dropdown Employee Self Service terdiri atas general description Employee Self Service, yang menjelaskan bahwa modul Employee Self Service merupakan salah satu komponen dalam sistem Human Capital Management (HCM) atau perangkat lunak manajemen sumber daya manusia (HRIS) yang memberikan akses kepada karyawan untuk mengelola informasi dan tugas terkait ketenagakerjaan. Selain itu, Modul ESS bertujuan untuk memberdayakan karyawan untuk mengakses, memperbarui dan mengelola data mereka tanpa melibatkan departemen HR. Selain general description juga terdapat user guide atas menu yang ada pada modul Employee Self Service pada website ERP Odoo Kompas Gramedia. Menu pada modul Employee Self Service Kompas Gramedia terdiri atas Profile Data, Attendance, Leave, Absence, Daily Work Schecule Subtitution, Check In/Out, Check In/Out Correction, dan Report.

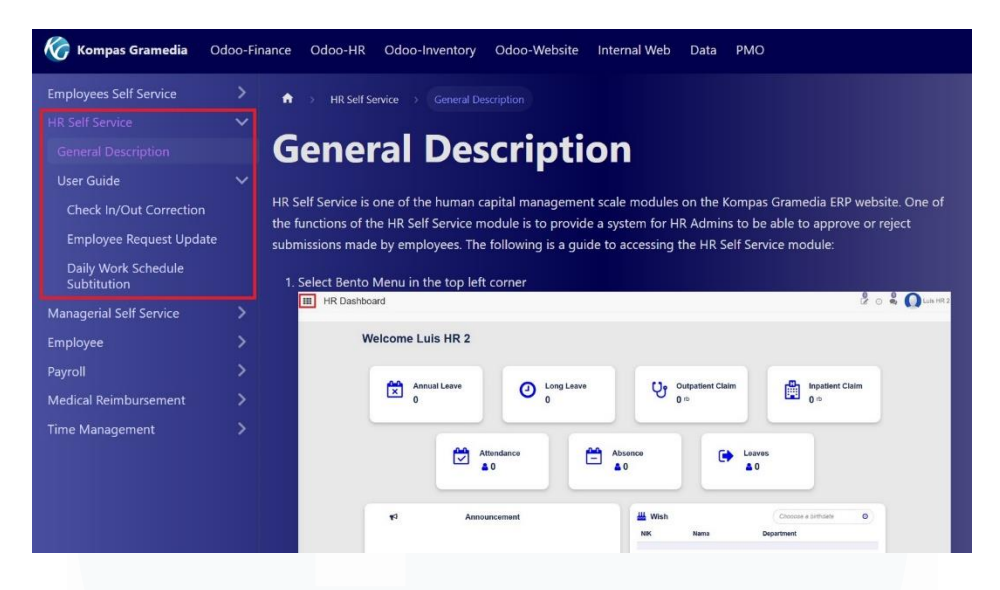

Gambar 3.49 Isi dari Menu Dropdown HR Self Service

Gambar 3.49 merupakan tampilan isi dari menu dropdown HR Self Service dalam documentation docusaurus. Isi dari menu dropdown HR Self Service terdiri atas general description HR Self Service, yang menjelaskan bahwa modul HR Self Service merupakan salah satu modul skala Human Capital Management di website ERP Kompas Gramedia. Selain itu, salah satu fungsi Modul HR Self Service adalah menyediakan sistem bagi Admin HR untuk dapat melakukan approval atau rejection atas berbagai pengajuan yang dilakukan oleh karyawan dalam area profile data. Selain general description juga terdapat user guide atas menu yang ada pada modul HR Self Service pada website ERP Odoo Kompas Gramedia. Menu pada modul HR Self Service Kompas Gramedia terdiri atas Check In/Out Correction, Employee Request Update, dan Daily Work Schedule Subtitution.

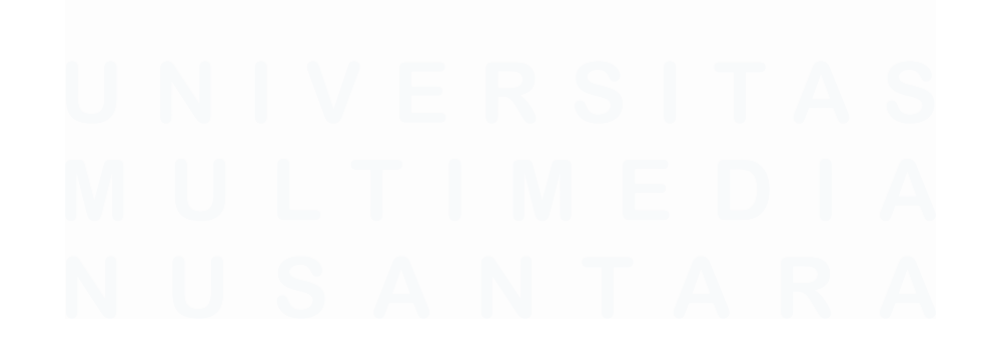

68 PENERAPAN ERP ODOO DALAM TRANSFORMASI SISTEM HUMAN CAPITAL MANAGEMENT..., Luis, Universitas Multimedia Nusantara

| 🏀 Kompas Gramedia      | Odoo-Fir | nance Odoo-HR Odoo-Inventory Odoo-Website Internal Web Data PMO                                                                                                    |
|------------------------|----------|----------------------------------------------------------------------------------------------------|
| Employees Self Service |          | Amagerial Self Service →General Description                                                                                                    |
| HR Self Service        |          |                                                                                                    |
|                        | ~        | General Description                                                                                                    |
|                        |          |                                                                                                    |
| User Guide             |          | Managerial Self-Service (MSS) refers to an approach in which managers have direct access to the full range of tools and                                                                                                    |
| Absence                |          | resources they need to manage their own managerial tasks and functions. This often involves the use of software<br>systems and information technology that allow managers to perform a variety of tasks without direct involvement from |
|                        |          | the IT department or other support staff.                                                                                                    |
| Employee               |          | The benefits of this approach include increased efficiency, faster decision making, and managers' independence in                                                                                                    |
| Payroll                |          | carrying out their responsibilities. Here are some examples of features that can be provided in an MSS system:                                                                                                    |
| Medical Reimbursement  |          | 1. Attendance and Leave Management: Managers can manage attendance and leave requests for their team                                                                                                    |
| Time Management        |          | members.                                                                                                    |
|                        |          | 2. Training Management: Track training provided to team members and plan future training.                                                                                                    |
|                        |          | <ol> <li>Team Management: Managers can use the system to view information about team members, manage work<br/>schedules, and provide performance feedback.</li> </ol>                                                                   |
|                        |          | The following is a guide to accessing the Managerial Self Service module:                                                                                                    |
|                        |          | 1. Select Bento Menu in the top left corner                                                                                                    |
|                        |          | III HR Dashboard 😥 💿 🐀 Metical Septema - 💽 Luis Alexan 2                                                                                                    |

Gambar 3.50 Isi dari Menu Dropdown Managerial Self Service

Gambar 3.50 merupakan tampilan isi dari menu *dropdown Managerial Self* Service dalam *documentation* docusaurus. Isi dari menu *dropdown Managerial* Self Service terdiri atas general description Managerial Self Service, yang menjelaskan bahwa modul Managerial Self Service merujuk pada pendekatan di mana manager memiliki akses langsung ke berbagai alat dan sumber daya yang mereka butuhkan untuk mengelola tugas-tugas dan fungsi managerial mereka sendiri. Modul MSS ini sering kali melibatkan penggunaan sistem perangkat lunak dan teknologi informasi yang memungkinkan manager untuk melakukan berbagai tugas tanpa keterlibatan langsung dari departemen IT atau staf dukungan lainnya, seperti dalam hal melakukan *approval* atau *rejection* atas pengajuan cuti atau absen oleh karyawan yang berada dalam naungannya. Selain general description juga terdapat user guide atas menu yang ada pada modul Managerial Self Service pada website ERP Odoo Kompas Gramedia. Menu pada modul Managerial Self Service Kompas Gramedia terdiri atas Leave dan Absence.

Setelah dilakukan pembuatan *documentation* docusaurus untuk modul *Employee Self Service, Managerial Self Service*, dan *HR Self Service* dalam segi *general description* dan *user-guide*, dilakukan pengerjaan konfigurasi *degrees* yang merupakan salah satu *data-selection* pada *website* ERP Odoo Kompas Gramedia berguna untuk menyediakan data *Formal Education user*. Konfigurasi *degrees* dilakukan sesuai dengan arahan *manager Corporate Solution Department* Kompas Gramedia. Dalam konfigurasi *degrees*, berfokus pada *degrees* yang ada dalam jenjang pendidikan sekolah. Mulai dari TK, SD, SMP, dan SMA. Proses konfigurasi *degrees* dalam jenjang pendikan sekolah harus melengkapi pengisian tiga *field*, *field* tersebut terdiri atas *field Degree*, *Code*, dan *Type*. *Field Degree* dan *Code* ditentukan dari *manual input user*, sedangkan *field Type* sudah digolongkan menjadi dua jenis. Jenis tersebut adalah *School* dan *College*. Gambar 3.51 merupakan tampilan ketiga *field* yang wajib diisi dan list menu yang muncul dari *dropdown* di *field Type*. Serta hasil konfigurasi degree jenjang Pendidikan sekolah ditampilkan dalam gambar 3.52.

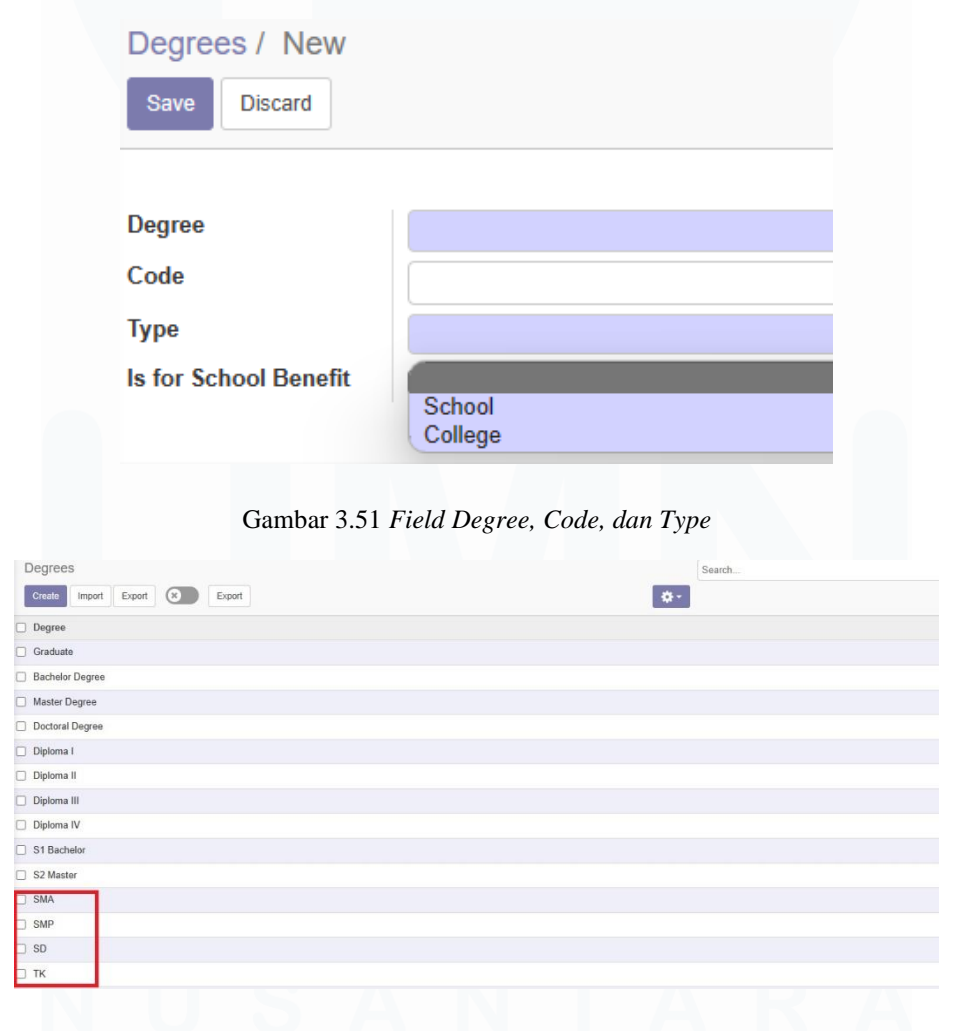

Gambar 3.52 Hasil Konfigurasi

70 PENERAPAN ERP ODOO DALAM TRANSFORMASI SISTEM HUMAN CAPITAL MANAGEMENT..., Luis, Universitas Multimedia Nusantara

#### 3.3 Kendala yang Ditemukan

Selama pelaksaan kerja magang dalam proyek *Human Capital Management* di PT. Kompas Gramedia, terdapat beberapa kendala yang terjadi saat kegiatan kerja magang berlangsung. Berikut adalah beberapa kendala yang dialami oleh mahasiswa, diantaranya:

1. Kurangnya pantauan dan evaluasi terhadap kinerja mahasiswa

Selama keterlibatan mahasiswa dalam proyek *Human Capital Management* di PT. Kompas Gramedia, kurangnya pantauan dan evaluasi yang dilakukan supervisor kepada mahasiswa. Baik dalam proses *manual testing*, *automation testing*, *user training*, dan *documentation* yang dilakukan mahasiswa. Hal ini dikarenakan aktivitas kerja supervisor mahasiswa yang banyak dan padat, sehingga tidak sempat melakukan pemantauan dan evaluasi terhadap kinerja mahasiswa.

2. Hambatan dalam berkomunikasi

Mahasiswa mengalami kesulitan dalam melakukan komunikasi dari *Corporate Human Resources*. Komunikasi dilakukan mahasiswa dengan tujuan untuk mendapatkan pengetahuan mengenai alur proses terhadap setiap modul berskala *Human Capital Management*, sehingga dalam keterlibatan mahasiswa sangat diperlukan proses komunikasi. Walaupun sudah terdapat penggunaan terhadap *platform* Microsoft Teams, proses komunikasi antar *staff* sangat sulit bahkan tidak adanya tanggapan sama sekali.

3. Kurang adanya tanggung jawab

Kurang adanya tanggung jawab mengacu pada hal yang terjadi pada mahasiswa magang dalam *Corporate Human Resource*, yaitu Ibu Weni Indri Yanti. Selama proses pembuatan *user manual* oleh Ibu Weni, kurang adanya komunikasi dengan supervisornya. Hal ini menyebabkan mahasiswa harus melakukan *user training* kepada Ibu Weni di jam kerja mahasiswa, walaupun hal ini bukan menjadi kewajiban dan tanggung jawab mahasiswa.

#### 3.4 Solusi atas Kendala yang Ditemukan

Untuk mengatasi kendala yang dialami mahasiswa selama kegiatan kerja magang yang berlangsung di PT. Kompas Gramedia, terdapat beberapa solusi yang dapat digunakan untuk menangani kendala yang dialami, yaitu:

- Untuk dapat memastikan kinerja dan evaluasi atas proses manual testing, automation testing, user training, dan documentation sudah baik. Mahasiswa melakukan pertanyaan kepada manager dan staff analyst dalam Corporate Solution Department. Dari pertanyaan itu, mahasiswa diberikan mentor kedua, dalam keterlibatannya di proyek Human Capital Management.
- Karena adanya hambatan dalam berkomunikasi, membuat mahasiswa harus datang secara langsung ke para *staff* yang terkait. Serta, apabila tidak adanya tanggapan sama sekali, mahasiswa melakukan pelaporan kepada *manager Corporate Solution Department* untuk dibantu mencari pemecahan masalah.
- 3. Sebelum melakukan *user-training* kepada salah satu mahasiswa magang *Corporate Human Resource*, mahasiswa meminta izin kepada *manager Corporate Solution Department* untuk mendapatkan izinnya dalam melakukan *user-training* kepada mahasiswa magang *Corporate Human Resource*.

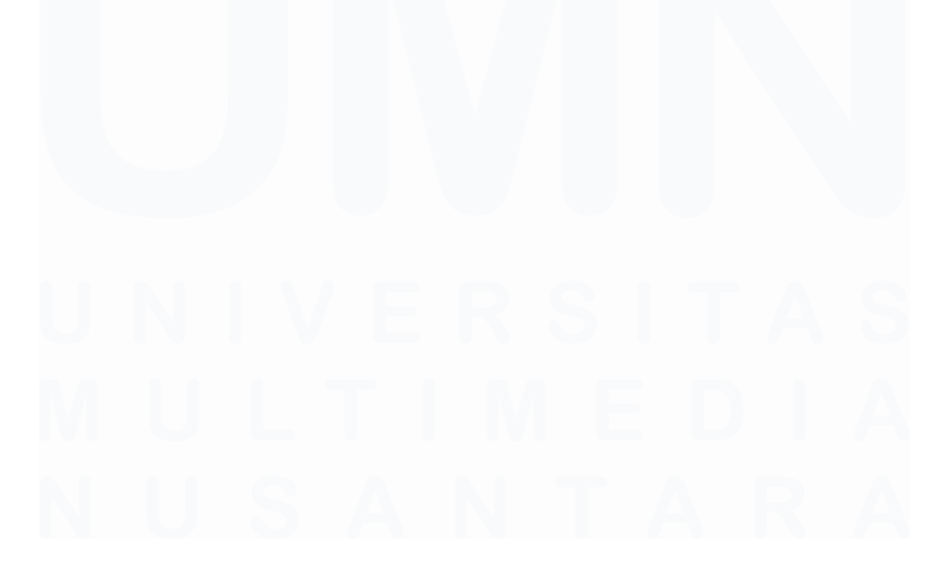

72 PENERAPAN ERP ODOO DALAM TRANSFORMASI SISTEM HUMAN CAPITAL MANAGEMENT..., Luis, Universitas Multimedia Nusantara